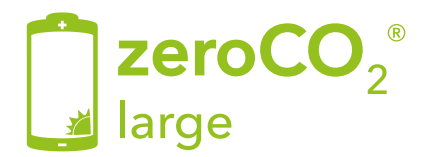

## Inverter Ibridi Trifase - 5G Manuale Operativo

TM015 Rev.004

Il presente manuale è riferito agli inverter zeroCO2 large (5-10)K

RHI-3P5K-HVES-5G RHI-3P6K-HVES-5G RHI-3P8K-HVES-5G RHI-3P10K-HVES-5G

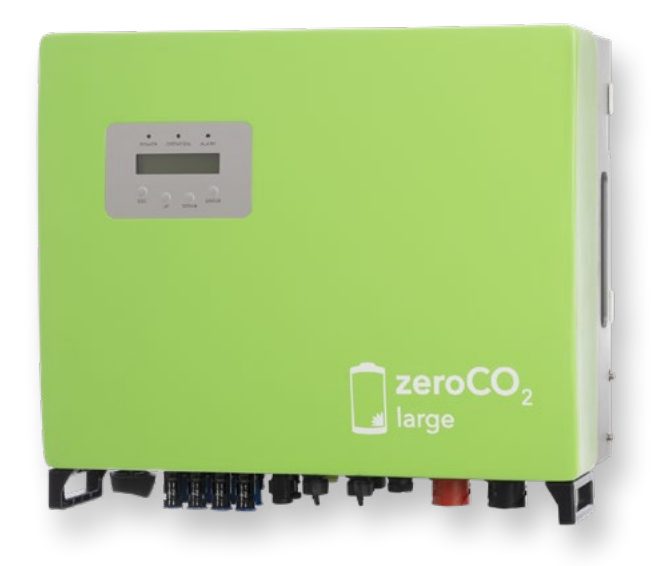

Energy S.p.A.

|    | Guid<br>Sche  | a Rapida<br>mi elettrici                               | 4<br>6 |  |
|----|---------------|--------------------------------------------------------|--------|--|
| 1. | Intro         | duzione                                                |        |  |
|    | 1.1           | Descrizione Prodotto.                                  |        |  |
|    | 1.2           | Packing list                                           | 9      |  |
| 2. | Norn          | ne di sicurezza e avvertenze                           | 10     |  |
|    | 2.1           | Norme di sicurezza                                     | 10     |  |
|    | 2.2           | Istruzioni Generali di Sicurezza                       | 10     |  |
|    | 2.3           | Avvertenze per l'uso                                   |        |  |
| 3. | Panc          | Panoramica                                             |        |  |
|    | 3.1           | Schermo                                                |        |  |
|    | 3.2           | Tastiera                                               |        |  |
|    | 3.3           | Collegamento del terminale                             |        |  |
| 4. | Installazione |                                                        |        |  |
|    | 4.1           | Selezionare una posizione per l'inverter               | 14     |  |
|    | 4.2           | Elenco attrezzature da utilizzare                      | 16     |  |
|    | 4.3           | Montaggio dell'Inverter                                | 17     |  |
|    | 4.4           | Collegamento ingresso PV                               | 18     |  |
|    | 4.5           | Componenti del terminale della batteria                | 19     |  |
|    | 4.6           | Assemblare il connettore AC                            | 21     |  |
|    | 4.7           | Installazione Meter                                    | 23     |  |
|    |               | 4.7.1 Installazione Meter trifase (inserimento con CT) | 24     |  |
|    | 4.8           | Montaggio cavi di comunicazione                        | 26     |  |
|    | 4.9           | Collegamento di messa a terra esterno                  | 28     |  |
|    | 4.10          | Preparazione della messa in servizio                   | 28     |  |
|    | 4.11          | Procedura di messa in servizio                         | 28     |  |
|    | 4.12          | Collegamento per il monitoraggio dell'inverter         | 29     |  |

| 5. | Funz                                             | ionamento       |                                       | 30        |
|----|--------------------------------------------------|-----------------|---------------------------------------|-----------|
|    | 5.1                                              | Indicatori LED. |                                       | 30        |
|    | 52                                               | Menu principal  | <u>م</u>                              | 31        |
|    | 53                                               | Informazioni    |                                       | 31        |
|    | 5.0                                              | Impostazioni    |                                       |           |
|    | 5.4                                              | 5 / 1           | Impostaro Data o Ora                  | 35        |
|    |                                                  | 542             | Impostare l'indirizzo                 |           |
|    | 55                                               | Informazioni A  | Impostare i indirizzo                 |           |
|    | 5.5                                              | 5 5 1           | Messaggi di allarme                   | 30        |
|    |                                                  | 552             | Messaggi di allame                    |           |
|    |                                                  | 553             | Informazioni in tempo reale           |           |
|    |                                                  | 5.5.4           | Dati di comunicazione                 |           |
|    |                                                  | 5.5.5           | Profilo di rendimento                 |           |
|    |                                                  | 5.5.6           | Ispezione                             |           |
|    | 5.6                                              | Impostazioni a  | vanzate                               | 39        |
|    | 0.0                                              | 5.6.1           | Selezione della Normativa             |           |
|    |                                                  | 5.6.2           | Commutatore Rete                      | 40        |
|    |                                                  | 5.6.3           | Controllo batteria                    | 40        |
|    |                                                  | 5.6.3.1         | Selezione batteria                    | 40        |
|    |                                                  | 5.6.4           | Backup Control                        | 41        |
|    |                                                  | 5.6.4.1         | Backup ON/OFF                         | 41        |
|    |                                                  | 5.6.4.2         | Impostazioni Backup                   |           |
|    |                                                  | 5.6.5           | Impostazioni accumulo                 |           |
|    |                                                  | 5.6.5.1         | Impostazioni Meter                    |           |
|    |                                                  | 5.6.5.2         | Selezione della modalità di accumulo  |           |
|    |                                                  | 5.0.0           | Aggiorpamento Software                |           |
|    |                                                  | 5.0.7<br>5.6.9  | Aggiornamento Sonware                 |           |
|    |                                                  | 5681            |                                       |           |
|    |                                                  | 5682            | Backflow Power                        |           |
|    |                                                  | 5683            | FailSafe ON/OFF (non usato in Italia) |           |
|    |                                                  | 569             | Ripristino Password                   | 46        |
|    |                                                  | 5.6.10          | Riavvio HMI                           |           |
|    |                                                  | 5.6.11          | Self Test CEI 0-21                    |           |
|    |                                                  | 5.6.12          | Compensation Set                      |           |
|    | 5.7                                              | Impostazioni si | pecial <sup>i</sup>                   | 48        |
|    | • • •                                            | 5.7.1           | Abilita la funzione AFCI              |           |
|    |                                                  | 5.7.2           | Modalità EPS                          |           |
| 6. | Man                                              | utenzione       |                                       | 49        |
|    | 61                                               | Pulizia         |                                       | 49        |
| 7  | Dieo                                             | luziono doi nro | hlami                                 | 50        |
| 1. | 71                                               | Moooggi di or   |                                       | <b>50</b> |
| 0  | /.1<br>Cm = 1                                    | wessayyi ul el  |                                       |           |
| δ. | Spec                                             | :ITICNE         |                                       | 54        |
|    | 8.1                                              | Dati lecnici    |                                       | 54        |
| 9. | Appe                                             | endiçe          |                                       | <u>58</u> |
|    | 9.1                                              | Installazione I | EPS Box                               | 58        |
|    | 9.2 Guida alla selezione delle normative di rete |                 |                                       | 60        |

### Primo avviamento

Dopo aver effettuato tutti i collegamenti come da schemi forniti nel manuale, avviare l'inverter secondo le seguenti indicazioni:

- Alimentare l'inverter lato AC (connessione grid).
- Ruotare in posizione "ON" il sezionatore DC delle stringhe (a bordo macchina).
- Attendere accensione display inverter.
- Accendere le batterie. La comunicazione tra inverter e batterie avverrà in circa 300".

### Configurazione batteria

- Andare nel menu principale .
- Andare su ADVANCED SETTINGS.
- Inserire la password 0010 (DOWN DOWN UP ENTER).
- Andare su BATTERY CONTROL.
- Andare su BATTERY SELECT.
- Selezionare PYLON.
- OverDischarge SOC: 20%.
- ForceCharge SOC: 19%.

### Configurazione meter

- Andare nel menu principale.
- Andare su ADVANCED SETTINGS.
- Inserire la password 0010 (DOWN DOWN UP ENTER).
- Andare su STORAGE ENERGY SET.
- Andare su METER SET.
- Selezionare METER SELECT.
- EASTRON 3PH METER (selezione valida per entrambi i modelli: SDM630 SDM630MCT).

### Configurazione modalità autoconsumo (self use)

- Andare nel menu principale.
- Andare su ADVANCED SETTINGS.
- Inserire la password 0010 (DOWN DOWN UP ENTER).
- Andare su STORAGE ENERGY SET.
- Andare su STORAGE MODE SELECT.
- Selezionare SELF USE poi fare ENTER.
- Selezionare ON.
- Controllare che la voce "Charging from grid" sia impostata su: ALLOW.

## Autotest (Self Test CEI 0-21)

- Andare nel menu principale.
- Andare su ADVANCED SETTINGS.
- Inserire la password 0010 (DOWN DOWN UP ENTER).
- Andare su SELF TEST CEI 0-21.
- Andare su COMPLETE TEST.
- Selezionare YES e attendere il completamento dell'analisi soglie.
- I risultati saranno disponibili nella voce TEST REPORT (sempre dello stesso menu).

## Modalità anti emissione (Lmt by Epm)

- Andare nel menu principale.
- Andare su ADVANCED SETTINGS.
- Inserire la password 0010 (DOWN DOWN UP ENTER).
- Andare su EXPORT POWER SET.
  - Se presente distinzione INT EPM ed EXT EPM, selezionare INT EPM.
- Settare On/Off → ON.
- Settare Backflow power → +0000 W (Potenza massima in uscita verso il contatore).
- Settare Failsafe → OFF.

Per disattivare la modalità successivamente sarà sufficiente solo settare On/Off  $\rightarrow$  OFF. Solo SE PRESENTE distinzione INT EPM ed EXT EPM, controllare che la voce EXT EPM  $\rightarrow$  ON/OFF sia settata su OFF

## Configurazione WiFi (portale/app Solis Cloud)

È importante per validare completamente la garanzia del prodotto zeroCO<sub>2</sub> large. La garanzia può essere estesa da cinque a dieci anni solo ed esclusivamente registrando il prodotto nel portale online: <u>www.soliscloud.com</u>.

Per informazioni sulla configurazione fare riferimento alla guida WiFi per zeroCO<sub>2</sub> disponibile sul sito di <u>www.energysynt.com</u>

## Schemi elettrici

La seguente tabella mostra le configurazioni previste. Cliccando sul link della colonna SCHEMA è possibile scaricare lo schema elettrico corrispondente.

| INVERTER | METER | СТ | EPM | EPS BOX | SCHEMA                             |
|----------|-------|----|-----|---------|------------------------------------|
|          |       |    | X   | NOT 25  | <u>Meter</u><br>SDM630MCT<br>WD047 |
|          |       |    |     |         | Meter<br>SDM630MCT<br>WD093        |

.7.

# 1. Introduzione

## 1.1 Descrizione Prodotto

L'inverter ibrido della serie zeroCO<sub>2</sub> large (5-10)K è progettato per utenze domestiche e commerciali, che possono funzionare con batterie per ottimizzare l'autoconsumo.

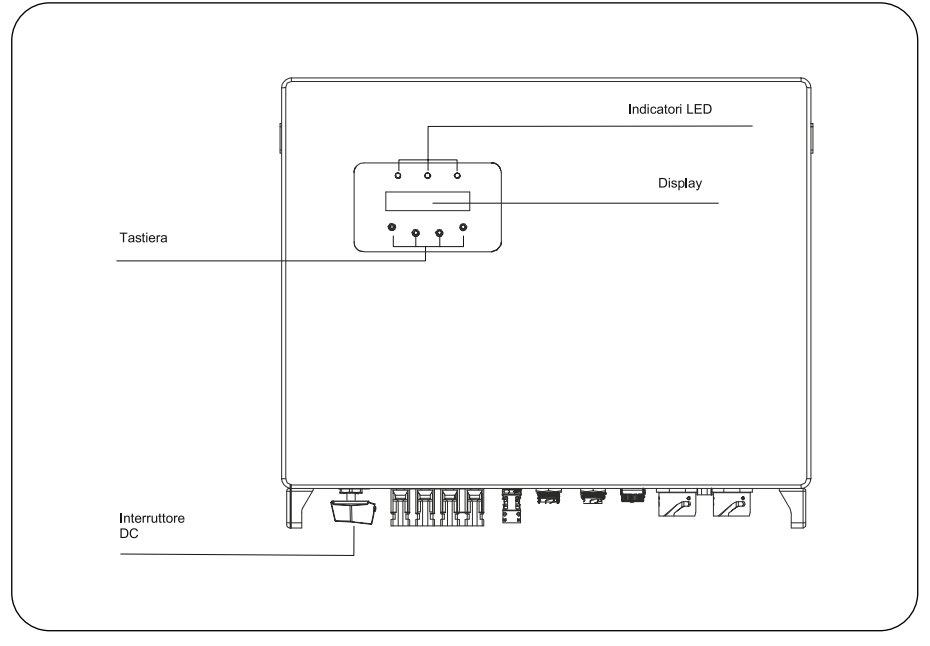

Figura 1 - Vista frontale

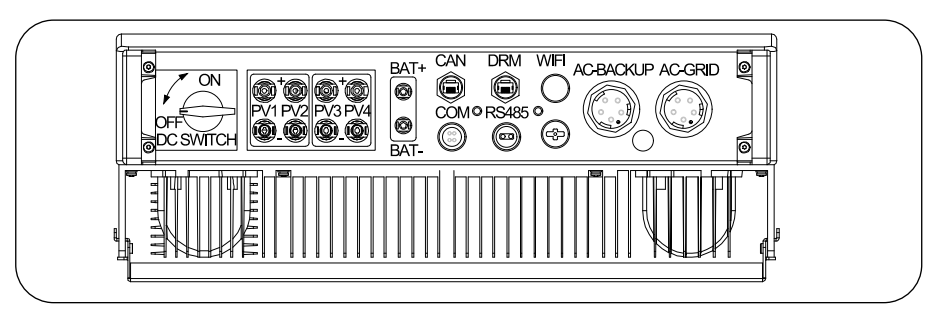

Figura 2 - Vista dal basso

## 1. Introduzione

## 1.2 Packing list

Verificare che l'imballo contenga i seguenti articoli.

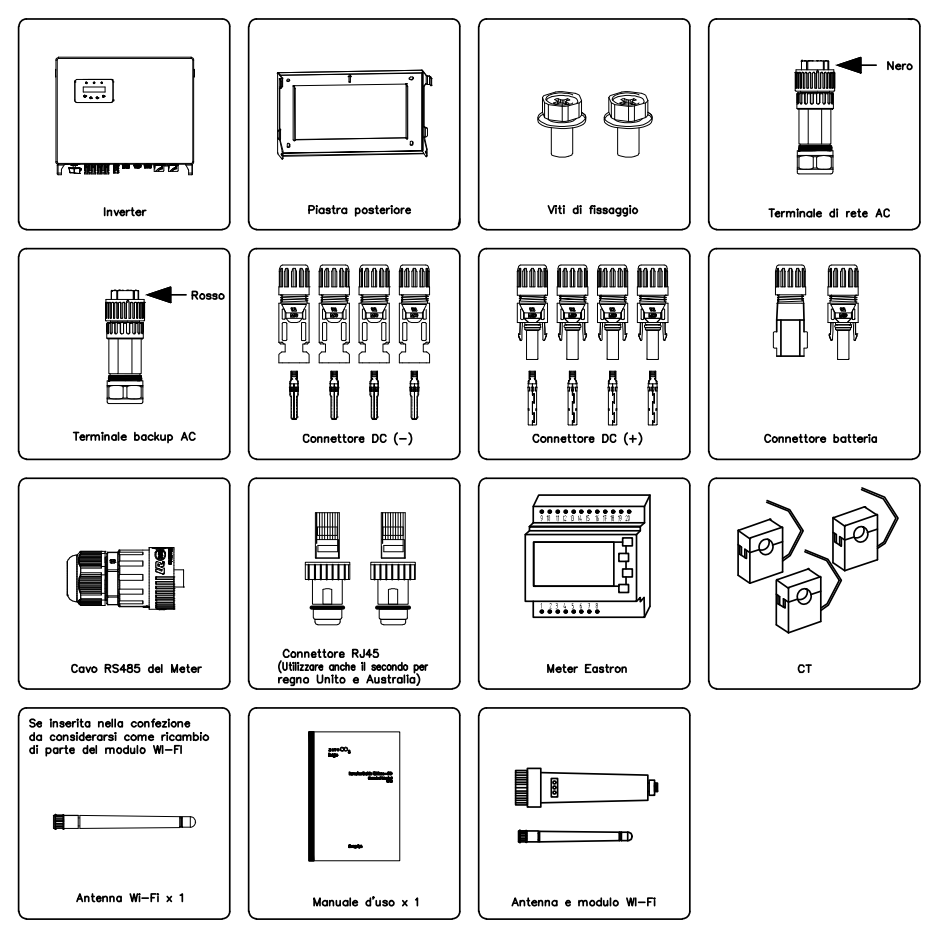

## 2. Norme di sicurezza e avvertenze

### 2.1 Norme di sicurezza

Le istruzioni di sicurezza e informazioni generali appaiono in questo documento come descritto di seguito.

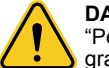

#### DANGER

"Pericolo" indica una situazione pericolosa che, se non evitata, provocherà morte o gravi lesioni.

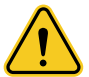

#### WARNING

"Avvertenza" indica una situazione pericolosa che, se non evitata, potrebbe provocare la morte o gravi lesioni.

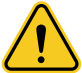

#### CAUTION

"Attenzione" indica una situazione pericolosa che, se non viene evitata, potrebbe causare lesioni lievi o moderate.

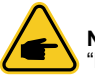

### NOTE

"Nota" fornisce suggerimenti preziosi per il funzionamento ottimale del prodotto.

## 2.2 Istruzioni Generali di Sicurezza

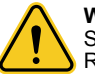

#### WARNING

Solo i dispositivi conformi a SELV (EN 69050) possono essere collegati alle interfacce RS485 e USB.

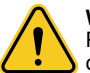

#### WARNING

Per evitare gravi danni all'inverter, si prega di non collegare a terra il polo positivo (+) o negativo (–) del generatore fotovoltaico.

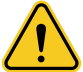

#### WARNING

Le installazioni elettriche devono essere eseguite in conformità con le norme di sicurezza elettriche locali e nazionali.

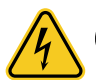

#### 🔨 WARNING

Non toccare parti interne in tensione se non trascorsi 5 minuti dopo la disconnessione dalla rete pubblica e disconnessione dei connettori PV.

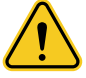

#### WARNING

Per ridurre il rischio di incendio, sono necessari dispositivi di protezione da sovracorrente (OCPD) per i circuiti collegati all'inverter. L'OCPD DC deve essere installato secondo i requisiti locali. Tutti i conduttori del circuito di uscita e di origine fotovoltaica devono avere isolatori conformi all'articolo 690 NEC, parte II. Tutti gli inverter monofase zeroCO<sub>2</sub> large (5-10)K sono dotati di un interruttore DC integrato.

## 2. Norme di sicurezza e avvertenze

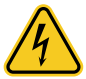

#### CAUTION

Rischio di scosse elettriche, non rimuovere la copertura. All'interno non sono presenti parti riparabili dall'utente, rivolgersi all'assistenza tecnica con tecnici qualificati e accreditati.

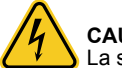

### CAUTION

La stringa PV fornisce una tensione DC quando esposta alla luce solare.

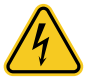

#### CAUTION

**Solo per tecnici di assistenza.** Pericolo di scossa elettrica da energia immagazzinata nei condensatori dell'inverter, non rimuovere il coperchio se non trascorsi 5 minuti dopo aver scollegato tutte le fonti di alimentazione. La garanzia può essere annullata se la copertura viene rimossa senza autorizzazione.

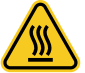

#### CAUTION

La temperatura superficiale dell'inverter nella parte posteriore può raggiungere i 75°C (167°F).

Per prevenire possibili ustioni, si raccomanda di non toccare la superficie dell'inverter mentre è in funzione o nei 30 minuti successivi allo spegnimento. L'inverter deve essere installato fuori dalla portata dei bambini.

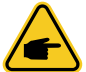

#### NOTE

Il modulo fotovoltaico utilizzato con l'inverter deve soddisfare i requisiti di sicurezza definiti dalla norma IEC 61730 con una designazione di "Classe A".

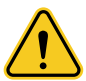

#### WARNING

Le operazioni seguenti devono essere eseguite da un tecnico autorizzato o da una persona autorizzata zeroCO<sub>2</sub> large (5-10)K.

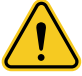

#### WARNING

L'operatore deve indossare i guanti dielettrici durante l'intero processo per evitare qualsiasi rischio elettrico.

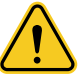

#### WARNING

Con la porta AC-BACKUP della serie zeroCO $_2$  large (5-10)K è vietato connettersi alla rete.

## 2. Norme di sicurezza e avvertenze

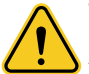

#### WARNING

La serie zeroCO<sub>2</sub> large (5-10)K non supporta l'operazione parallela (trifase) sulla porta AC-BACKUP. Il funzionamento in parallelo dell'unità invalida la garanzia.

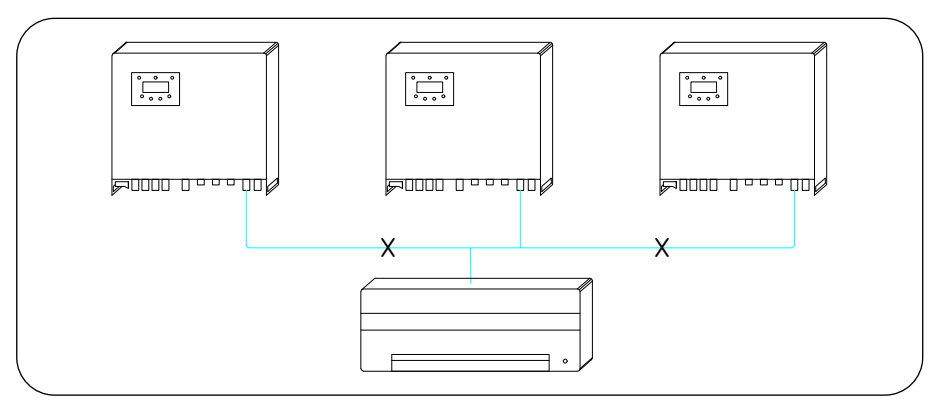

Figura 3 - Carico trifase

WARNING Si prega di fare riferimento alle specifiche della batteria prima della configurazione.

### 2.3 Avvertenze per l'uso

L'inverter è stato costruito secondo le linee guida tecniche e di sicurezza applicabili. Utilizzare l'inverter ESCLUSIVAMENTE in impianti che soddisfino le specifiche indicate di seguito:

- L'installazione deve essere permanente.
- L'impianto elettrico deve soddisfare tutti i regolamenti e le norme applicabili.
- L'inverter deve essere installato secondo le istruzioni riportate nel presente manuale.
- L'inverter deve essere installato secondo quanto previsto dalle specifiche tecniche.
- A protezione della linea di collegamento AC dell'inverter, si consiglia l'installazione di un dispositivo differenziale tipo A con sensibilità superiore o uguale a 100mA.

## 3. Panoramica

### 3.1 Schermo

La serie zero $CO_2$  large (5-10)K ha uno schermo LCD che visualizza lo stato, le informazioni di funzionamento e le impostazioni dell'inverter.

## 3.2 Tastiera

Ci sono quattro tasti sul pannello frontale dell'inverter (da sinistra a destra): ESC, UP, DOWN ed ENTER. La tastiera è utilizzata per:

- Scorrere tra le opzioni visualizzate (i tasti UP e DOWN);
- Accedere per modificare le impostazioni (i tasti ESC e ENTER).

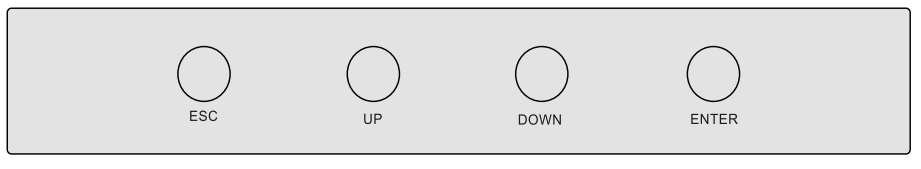

Figura 4 - Tastiera

## 3.3 Collegamento del terminale

L'inverter della serie zeroCO₂ large (5-10)K è diverso dai normali inverter on-grid. Fare riferimento alle istruzioni riportate di seguito prima di avviare il collegamento.

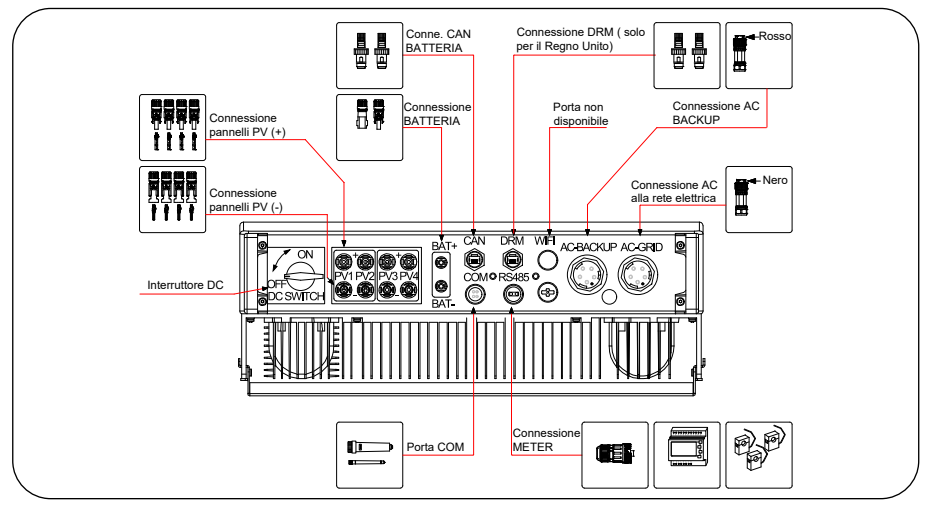

Figura 5 - Collegamento del terminale

## WARNING Si prega di fare riferimento alle specifiche della batteria prima della configurazione.

## 4.1 Selezionare una posizione per l'inverter

Per un corretto posizionamento dell'inverter considerare i seguenti criteri:

- L'esposizione alla luce solare diretta può causare un declassamento della potenza in uscita. Si consiglia pertanto di evitare di installare l'inverter alla luce diretta del sole.
- Si consiglia di installare l'inverter in un ambiente con temperatura non superiore ai 40°C/104°F.

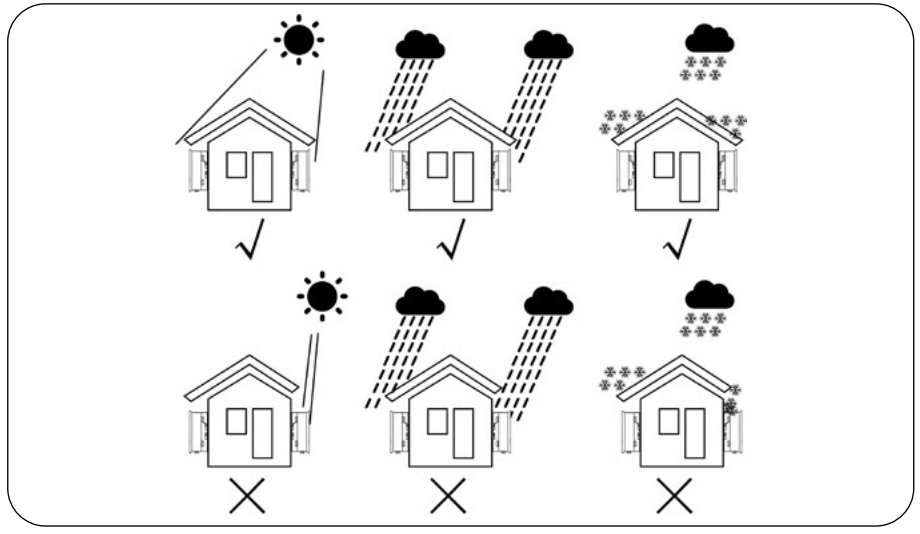

Figura 6 - Posizioni di installazione consigliate

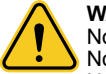

#### WARNING

Nonostante la costruzione scrupolosa, i dispositivi elettrici possono provocare incendi. Non installare l'inverter in aree contenenti materiali o gas altamente infiammabili. Non installare l'inverter in atmosfere potenzialmente esplosive.

- Installare su una parete o su una struttura robusta in grado di sostenere il peso della macchina (24 kg).
- Installare verticalmente con un'inclinazione massima di ±5 gradi: un'inclinazione superiore potrebbe causare un declassamento della potenza in uscita (vedi Figura 7 e Figura 8).
- Per evitare il surriscaldamento, assicurarsi che il flusso d'aria intorno all'inverter non subisca mai interruzioni. Si deve mantenere una distanza minima di 500 mm tra gli inverter o gli oggetti e di 500 mm tra il fondo della macchina e il suolo.

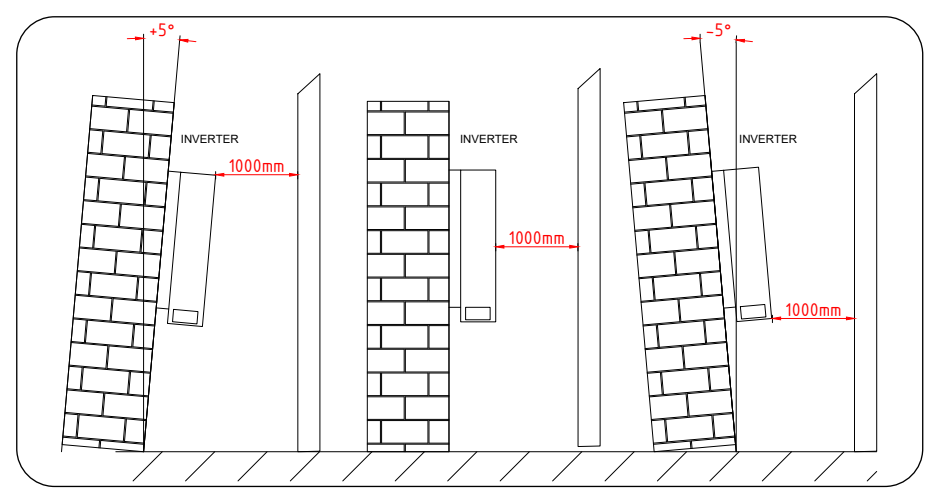

Figura 7 - Spazio di installazione dell'inverter (distanze minime), vista laterale

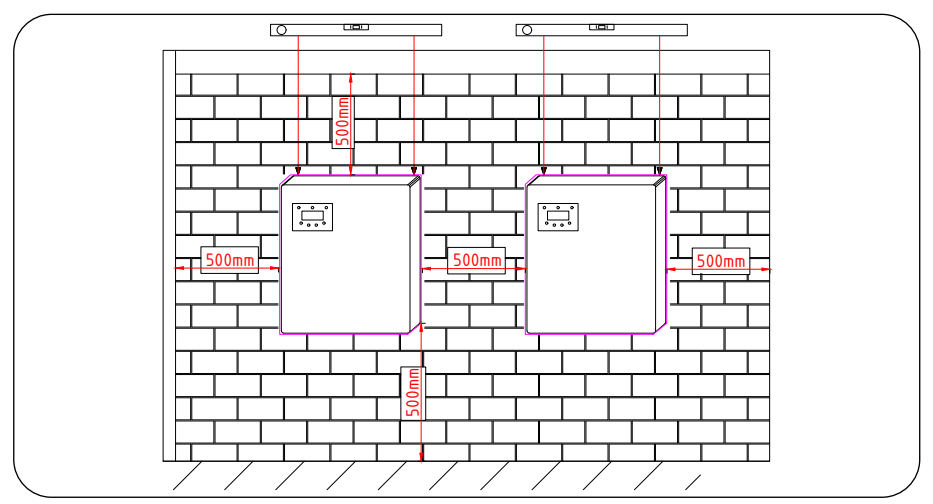

Figura 8 - Spazio di installazione dell'inverter (distanze minime), vista frontale

- Dovrebbe essere considerata la visibilità dei LED e del display LCD.
- Deve essere fornita un'adeguata ventilazione.

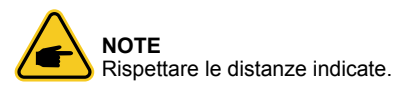

## 4.2 Elenco attrezzature da utilizzare

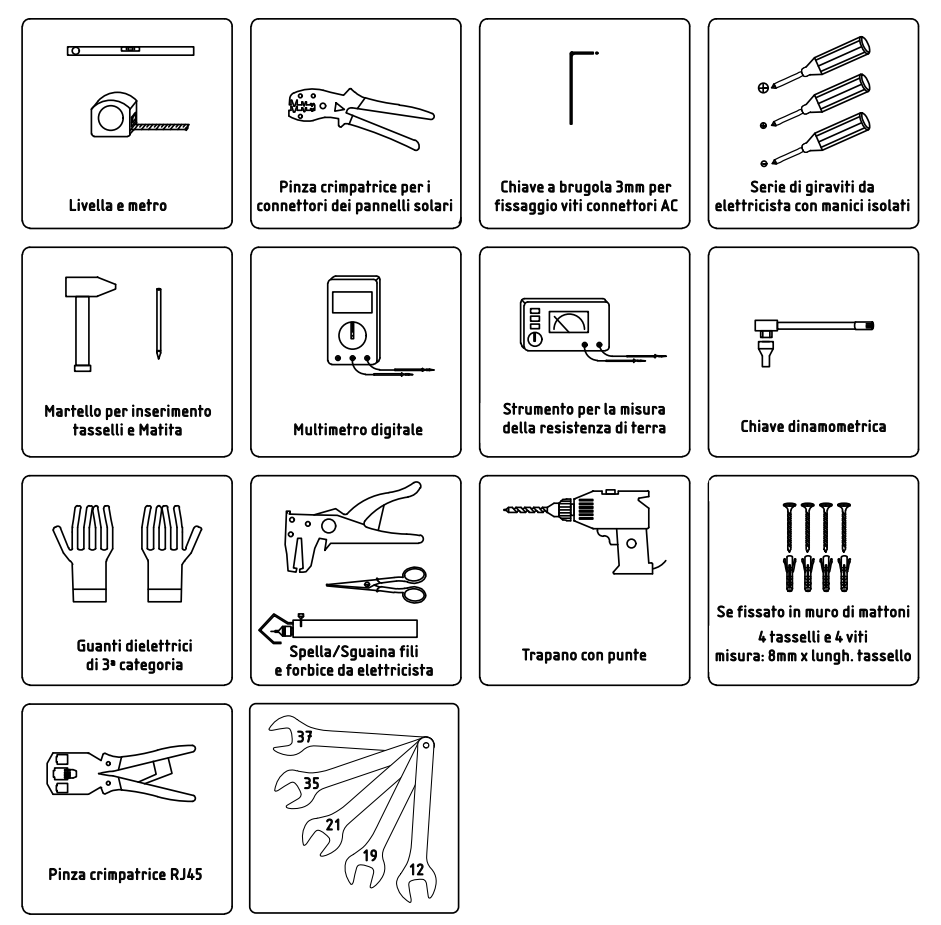

## 4.3 Montaggio dell'Inverter

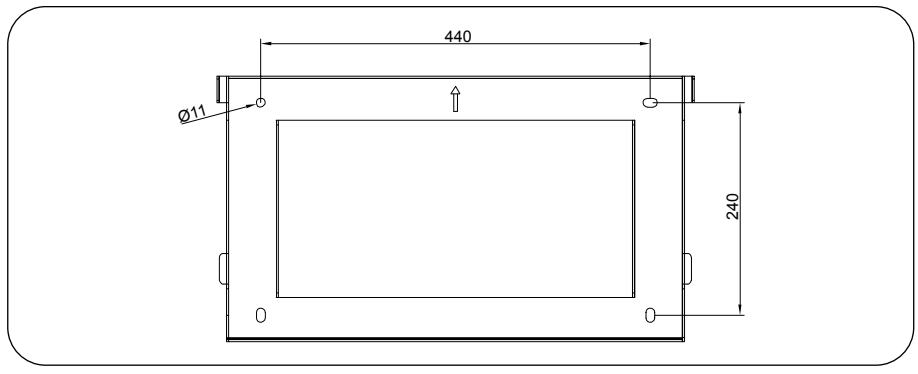

Figura 9 - Dimensioni della staffa di montaggio

Una volta trovata una posizione adatta (dopo aver considerato i punti riportati in 4.1) montare la staffa a parete seguendo le indicazioni riportate in Figura 9 e Figura 10.

I passaggi per montare l'inverter sono elencati di seguito:

- Selezionare l'altezza di montaggio della staffa e segnare i fori di montaggio.
- Con l'utilizzo del trapano e punta idonea, praticare i fori nei punti precedentemente segnati.
- Inserire i tasselli (se di mattoni) nella parete e fissare con l'ausilio del cacciavite e di 3 viti, la staffa di fissaggio a muro.

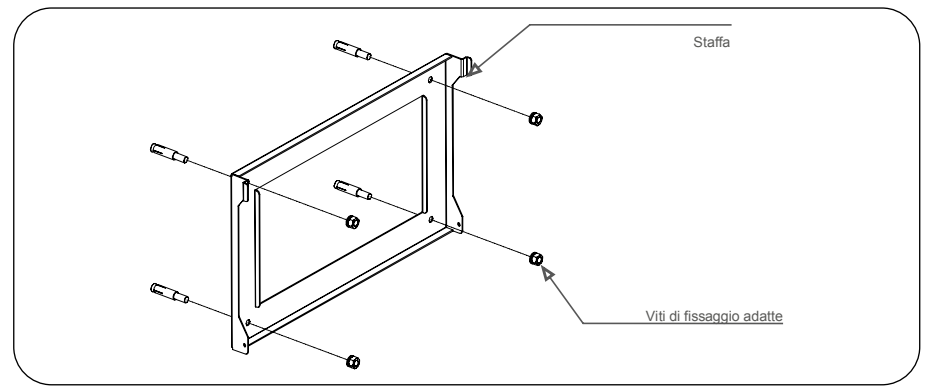

Figura 10 - Staffa fissaggio a muro

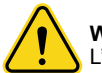

### WARNING

L'inverter deve essere montato verticalmente.

 Sollevare l'inverter (fare attenzione a evitare strappi muscolari) e allineare la staffa posteriore sull'inverter con la sezione convessa della staffa di fissaggio a muro. Appendere l'inverter sulla staffa di fissaggio a muro e accertarsi che l'inverter sia in posizione salda (vedere Figura 11).

Dopo aver posizionato l'inverter sulla staffa, bloccarlo con la vite fornita in dotazione nella parte inferiore come indicato in Figura 11.

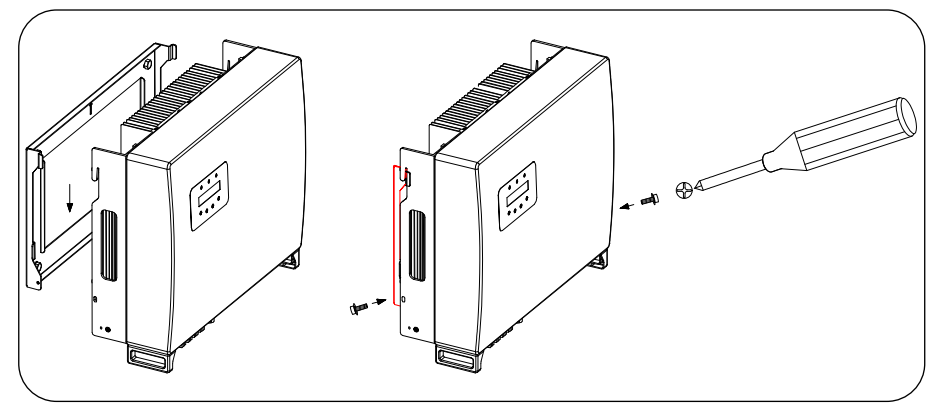

Figura 11 - Staffa per montaggio a parete

## 4.4 Collegamento ingresso PV

Verificare quanto segue prima di collegare l'inverter:

- Assicurarsi che la tensione della stringa PV non superi la tensione di ingresso DC massima (1000V DC). La violazione di questa condizione invaliderà la garanzia.
- Assicurarsi che la polarità dei connettori PV sia corretta.
- Assicurati che l'interruttore DC sia sezionato in OFF e che non ci sia tensione sulla parte Grid.
- Assicurarsi che la resistenza del PV a terra sia superiore a 20K ohm.

L'inverter della serie zeroCO₂ large (5-10)K utilizza i connettori MC4.

Si prega di seguire quanto indicato in Figura 12 per assemblare i connettori MC4. Requisiti del diametro del filo fotovoltaico:  $2,5 \sim 4 \text{ mm}^2$ .

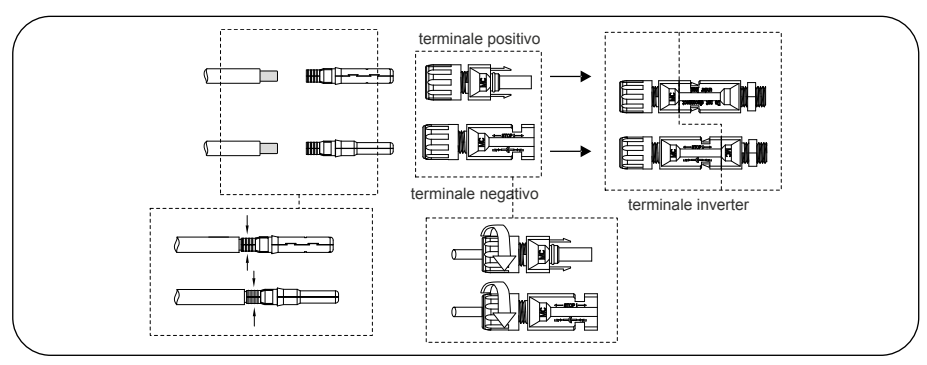

Figura 12 - Utilizzare strumenti di crimpatura appropriati

### 4.5 Componenti del terminale della batteria

Il connettore rapido viene utilizzato per il collegamento della batteria. Il connettore è adatto per cavi stagnati con una sezione del conduttore di 2,5-6 mm<sup>2</sup> (AWG14-10). Diametro esterno del cavo della batteria: 5,5 mm - 8,0 mm.

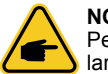

#### NOTE

Per eseguire la connessione è necessario un cacciavite a lama con una lama larga 3mm.

- 1. Rimuovere 15 mm di isolante dal cavo (Figura 13) utilizzando un adeguato strumento di sguainatura.
- 2. Aprire la molla utilizzando un cacciavite (Figura 14).
- 3. Inserire il cavo spellato spingendolo fino al fondo del connettore, (le estremità dei fili devono essere visibili nella molla) e chiudere la molla (Figura 15).
- 4. Spingere l'inserto nel manicotto e serrare il pressacavo con una coppia di 2 Nm (Figura 16).
- Inserire i cavi cablati nelle prese della batteria e dell'inverter. (Figura 17). Un "clic" per le prese dell'inverter indica il collegamento corretto.

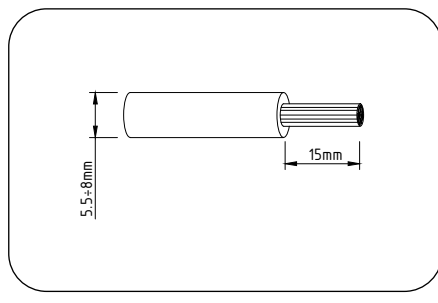

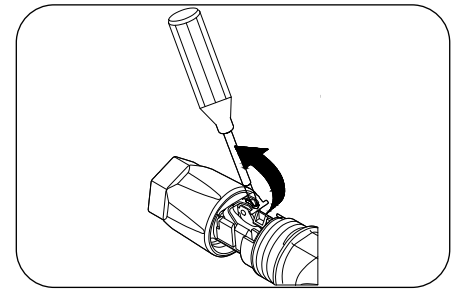

Figura 13

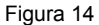

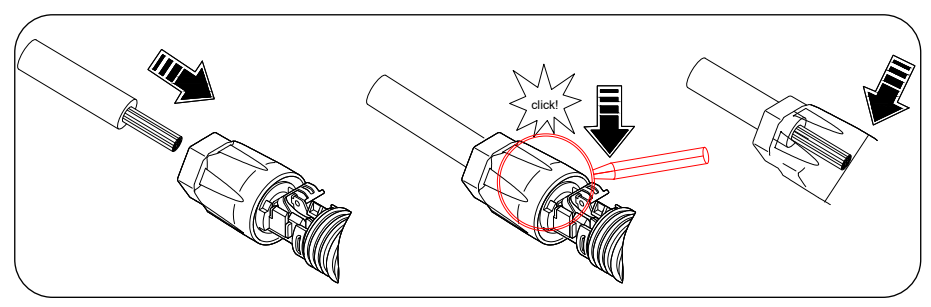

Figura 15

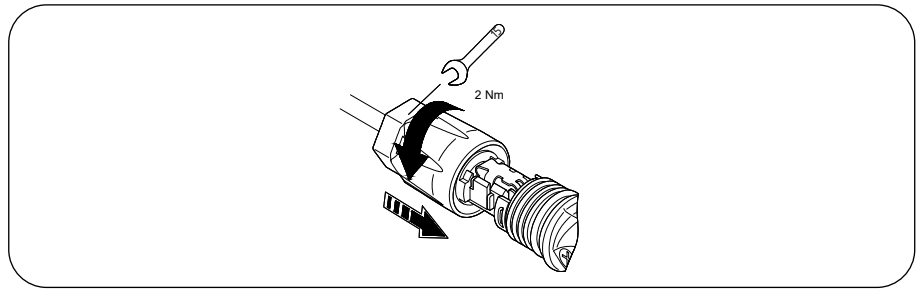

Figura 16

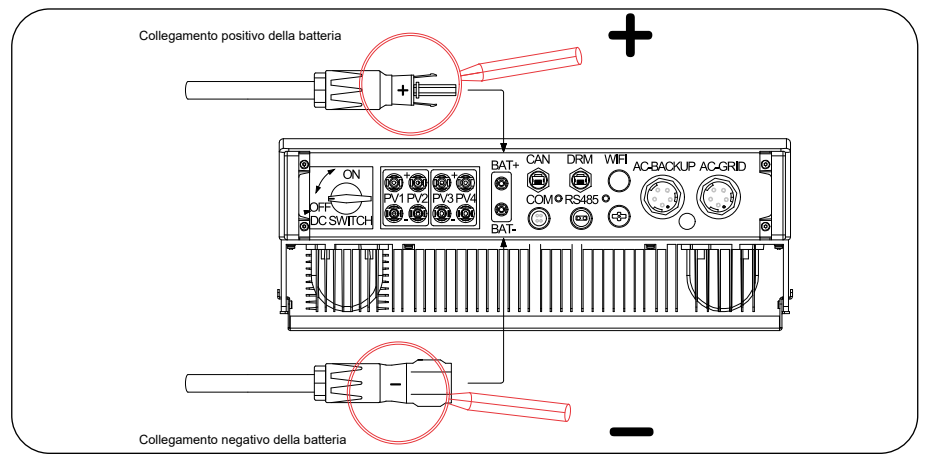

Figura 17

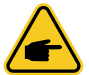

#### NOTE

Prima di collegare la batteria, leggere attentamente il manuale d'uso della batteria ed eseguire l'installazione esattamente come richiesto dal produttore della batteria.

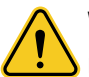

#### WARNING

I cavi di alimentazione delle batterie possono essere in tensione. Rimuovere i connettori con opportuni guanti dielettrici.

## 4.6 Assemblare il connettore AC

Ci sono due terminali AC (AC back-up e AC grid): le fasi di assemblaggio sono uguali per entrambi. Estrarre le parti del connettore AC dalla confezione.

 Assicurati di utilizzare un cavo con le specifiche corrette, come riportato nella seguente tabella:

#### SPECIFICHE CAVO

| Diametro del cavo [mm]     | 13 ~ 25           |
|----------------------------|-------------------|
| Sezione [mm <sup>2</sup> ] | 6 ~ 13 (10-6 AWG) |
| Lunghezza spellatura [mm]  | (8 ~ 15) 13       |

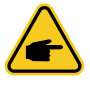

#### NOTE

All'interno del connettore AC sono indicati cinque terminali "L1", "L2", "L3", "N" e "PE" (come illustrato in Figura 20). Tre fili sotto tensione sono collegati rispettivamente ai terminali "L1", "L2" e "L3"; il filo di terra si collega a "PE "; il filo neutro si collega al terminale "N".

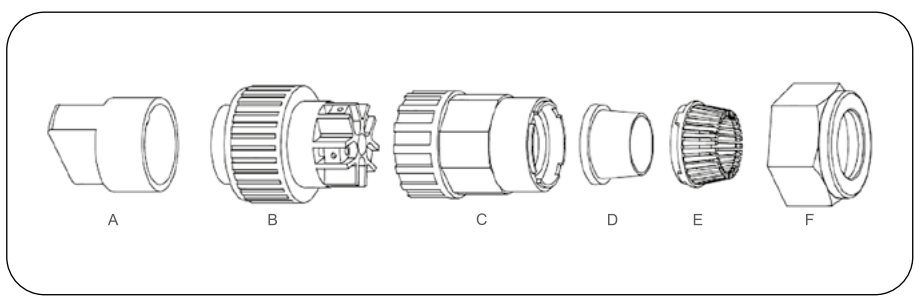

Figura 18 - Connettore AC

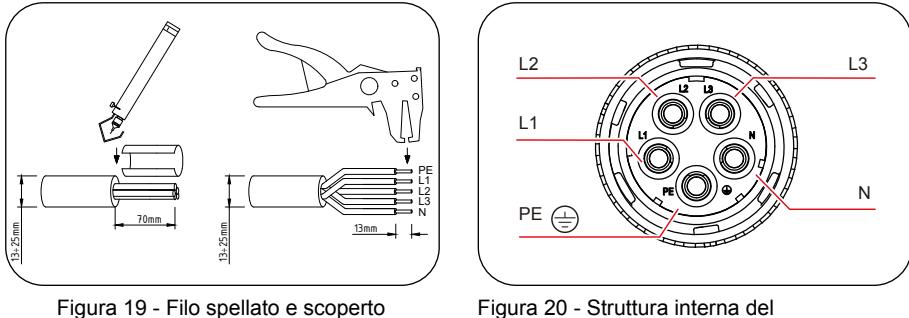

- connettore AC
- Rimuovere la guaina isolante del cavo per 70 mm, spellare i conduttori per 13 mm (Figura 19). Passare il cavo attraverso il dado e il manicotto dell'elemento presa, inserire i terminali corrispondenti e serrare con una chiave a brugola (come illustrato in Figura 21). La coppia è 1,5-2,5 Nm.

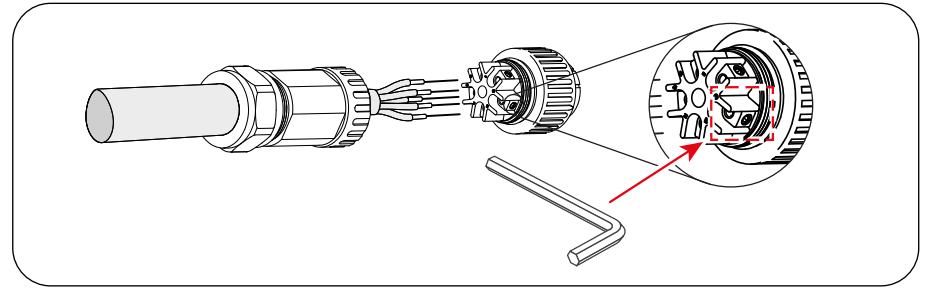

Figura 21

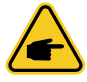

#### NOTE

Dopo l'inserimento dei conduttori, serrare le viti di bloccaggio con una chiave a brugola da 3,0 mm (l'area tratteggiata, illustrata in Figura 21 mostra uno dei 5 punti di serraggio). ATTENZIONE: Le viti a brugola hanno un filetto corto, prestare attenzione a non svitare le viti completamente.

 Agganciare l'attacco di plastica (fissaggio ausiliario) nell'elemento presa, serrare l'adattatore nell'elemento presa, quindi serrare il dado orientabile con una coppia di 2,5-4 Nm come illustrato in Figura 22.

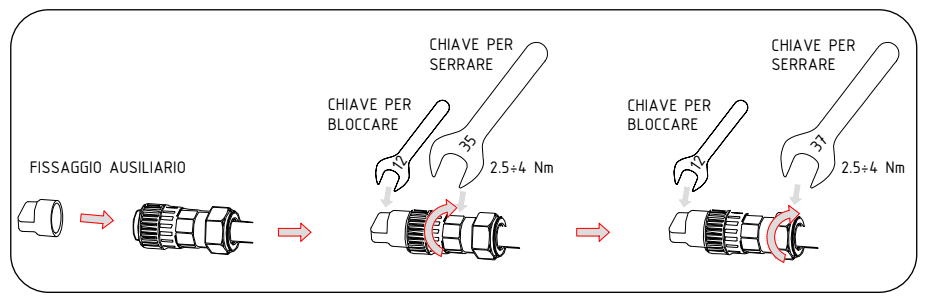

Figura 22 - Assemblagio del terminale AC

 Collegare il connettore AC all'inverter, quindi avvitare il connettore AC in senso orario come illustrato in Figura 22: un lieve clic indica che la connessione è stata completata correttamente.

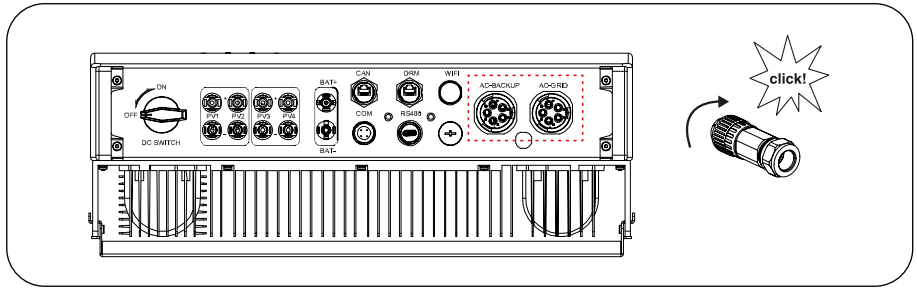

Figura 23 - Connettore AC per inverter

### 4.7 Installazione Meter

Gli inverter della serie zeroCO<sub>2</sub> large (5-10)K integrano la funzione di controllo della potenza di esportazione. Questa funzione necessita di collegare un meter di potenza trifase per il controllo della potenza di esportazione.

#### Modelli Meter

Eastron 3ph meter (con CT): SDM630MCT

Eastron 3ph meter (inserimento diretto): SDM630 (opzionale)

Per l'installazione dell'inverter trifase serie zero $CO_2$  large (5-10)K con la colonnina wallbox zero $CO_2$  sun charger fare riferimento al manuale della colonnina scaricabile a questo link.

### 4.7.1 Installazione Meter trifase (inserimento con CT)

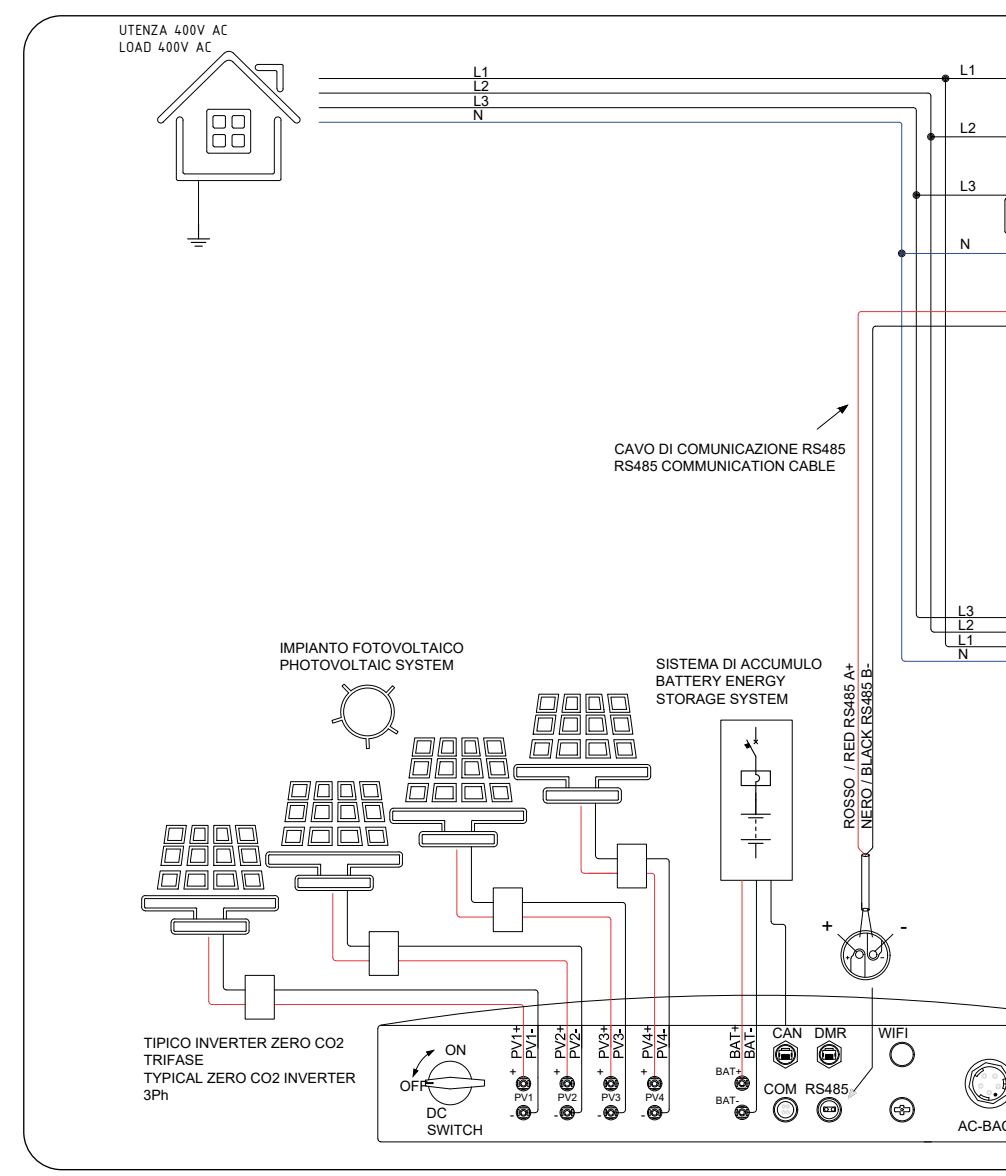

Figura 24 - Schema di collegamento del meter di potenza t

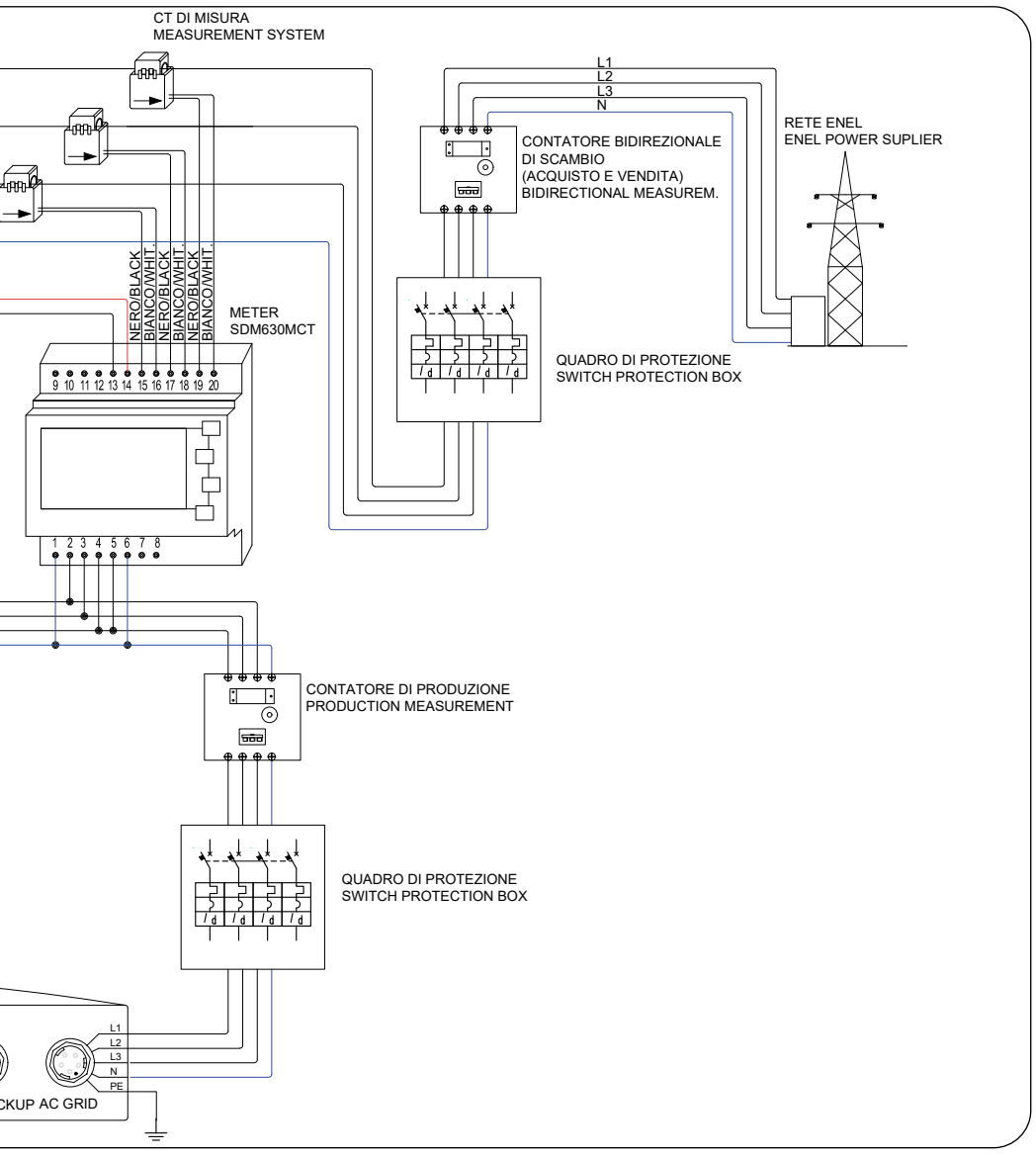

rifase e il CT SDM630MCT 3pH (inserimento con CT) fornito nel kit

## 4.8 Montaggio cavi di comunicazione

L'inverter della serie zeroCO<sub>2</sub> large (5-10)K utilizza un cavo RS485 per comunicare con il meter e un cavo CAN / VV per comunicare con il BMS della batteria. L'immagine sottostante mostra l'assemblaggio dei cavi di comunicazione RS485 / CAN.

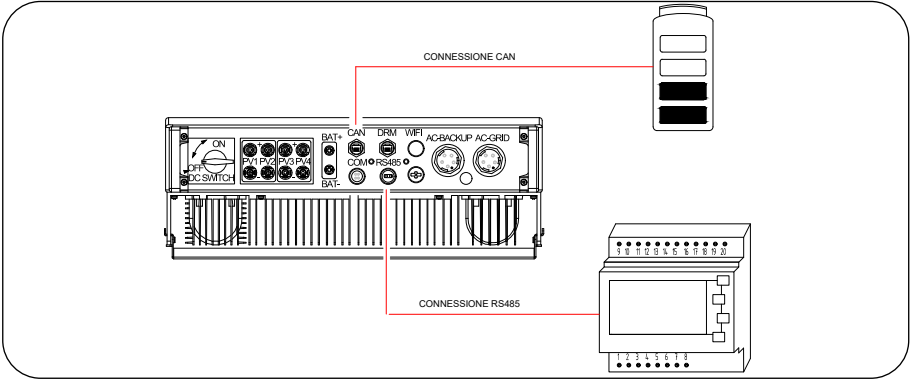

Figura 25

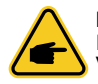

### NOTE

Il cavo CAN permette la comunicazione tra l'inverter e la batteria Li-ion di Pylontech. Verificare la compatibilità modello più recente prima dell'installazione.

• Procedura per il collegamento del cavo CAN:

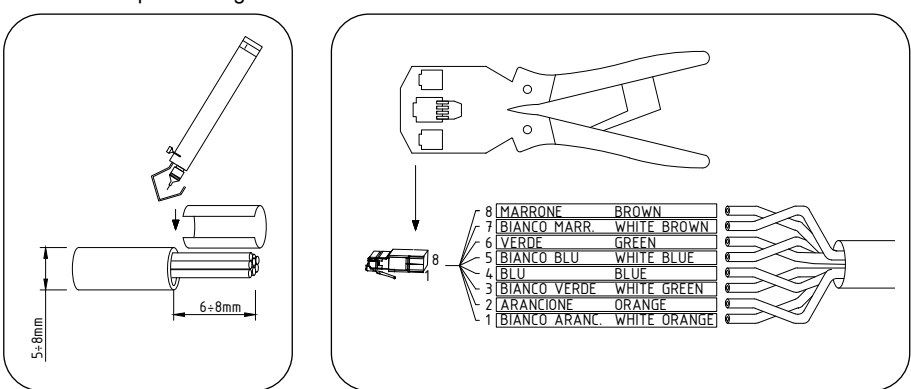

Figura 26 - Sguainatura cavo

Figura 27 - Inserimento cavo e crimpatura

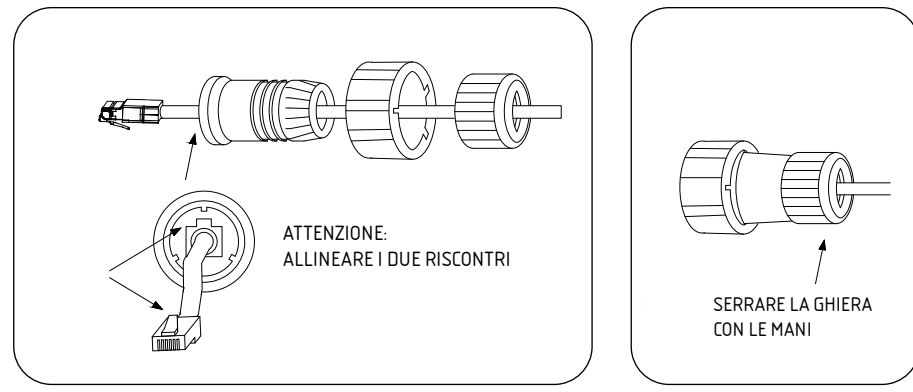

Figura 28 - Inserimento cavo connettorizzato

Figura 29 - Cavo CAN completo

• Procedura per il collegamento del cavo RS485:

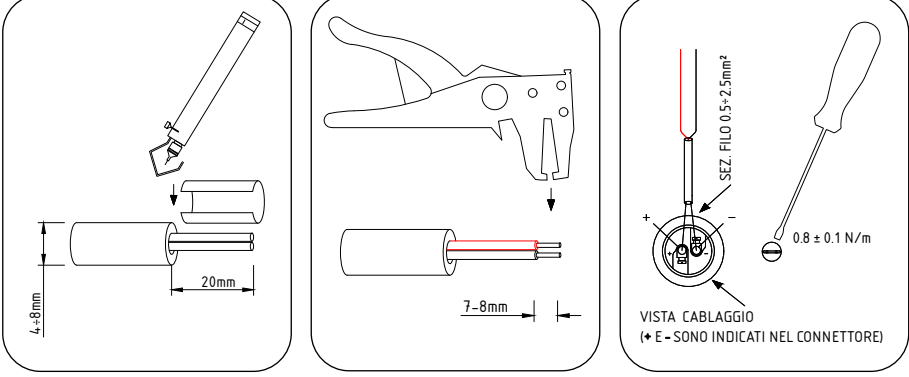

Figura 30 - Sguainatura cavo

Figura 31 - Spellatura

Figura 32 - Cablaggio

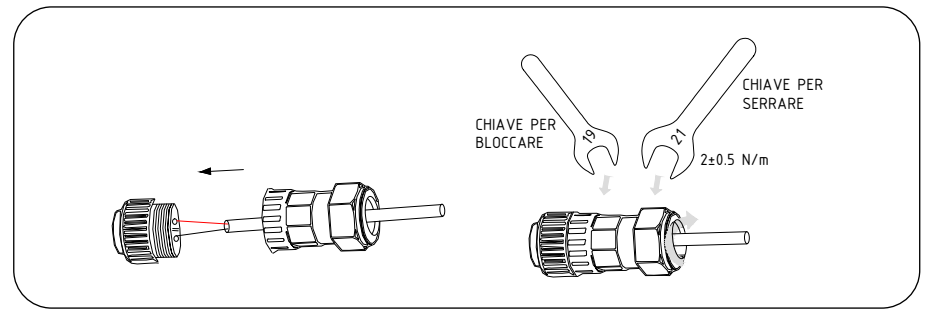

Figura 33 - Assemblaggio e serraggio del componente

## 4.9 Collegamento di messa a terra esterno

Sul lato destro dell'inverter è prevista una vite M4 per la connessione di terra. Collegare un cavo di colore giallo/verde di sezione compresa tra 2.5 e 6mm<sup>2</sup>. La sezione del cavo deve essere equivalente o superiore a quella utilizzata per la connessione AC (vedi 4.5). Si consiglia di impiegare un capocorda a occhiello di dimensioni M4, crimpato utilizzando gli strumenti idonei. Serrare la vite con una coppia di 2 Nm.

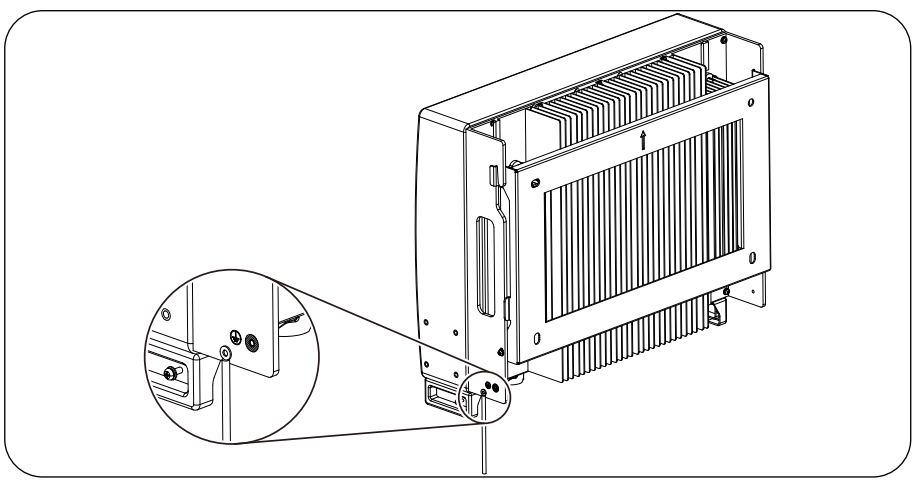

Figura 34 - Collegamento di messa a terra esterno

## 4.10 Preparazione della messa in servizio

- Assicurarsi che tutti i dispositivi siano accessibili per il funzionamento, la manutenzione e l'assistenza.
- Controllare e confermare che l'inverter sia installato saldamente.
- Lo spazio per la ventilazione sia sufficiente per uno o più inverter.
- Non sia rimasto nulla sulla parte superiore dell'inverter o del modulo batteria.
- L'inverter e gli accessori siano collegati correttamente.
- I cavi siano instradati in un luogo sicuro o protetti da danni meccanici.
- I cartelli di avvertimento e le etichette siano apposti in modo adeguato e duraturo.

## 4.11 Procedura di messa in servizio

Se tutte le voci sopra indicate soddisfano i requisiti, procedere come segue per avviare l'inverter per la prima volta.

- Accendere il backup AC e la rete AC.
- Selezionare la normativa della rete.
- Configurare i parametri.
- Prima di accendere l'interruttore DC dell'inverter, accendere l'interruttore DC della batteria e verificare la polarità.
- Accendere l'interruttore DC dell'inverter.
- Verificare l'inizializzazione dell'inverter.

## 4.12 Collegamento per il monitoraggio dell'inverter

L'inverter può essere monitorato tramite Wi-Fi o LAN (opzionale). Per le istruzioni di collegamento, fare riferimento alla Guida Rapida, paragrafo "Configurazione WiFi (portale/app Solis Cloud)" a pagina 5.

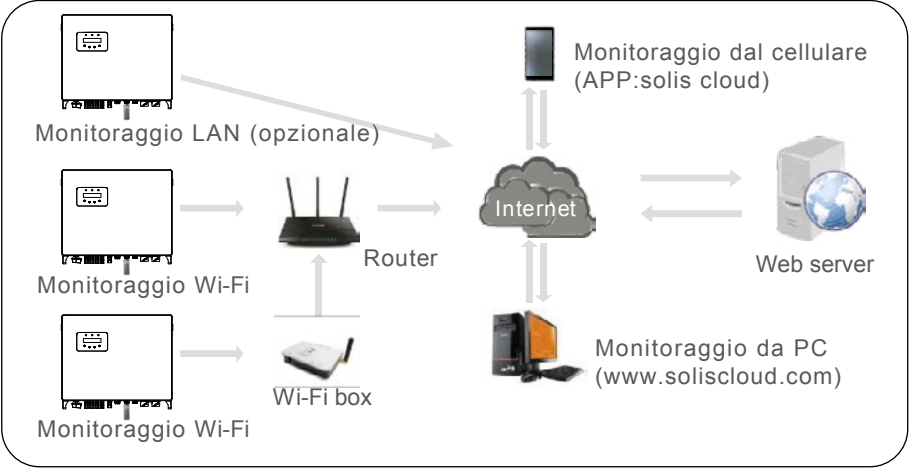

Figura 35 - Funzione di comunicazione Wi-Fi o LAN

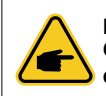

NOTE Connettere on-line l'inverter per assicurarsi di ricevere l'ultima versione di firmware disponibile ed estendere la garanzia da 5 a 10 anni.

## 5.1 Indicatori LED

Ci sono tre indicatori LED sull'inverter zero $CO_2$  large (5-10)K (verde, verde e rosso) che indicano lo stato di funzionamento dell'inverter.

| POW       | /ER          | OPERATION ALARM                              |
|-----------|--------------|----------------------------------------------|
| LED       | STATO        | DESCRIZIONE                                  |
|           | ON           | L'inverter rileva l'alimentazione DC.        |
| POWER     | OFF          | Nessuna alimentazione DC.                    |
|           | ON           | L'inverter è completamente operativo.        |
| OPERATION | OFF          | L'inverter ha smesso di funzionare.          |
|           | LAMPEGGIANTE | L'inverter sta inizializzando.               |
|           | ON           | Anomalia presente                            |
| 🛑 ALARM   | OFF          | Nessuna anomalia presente                    |
|           | LAMPEGGIANTE | Rete e/o solare mancanti / allarme bloccante |

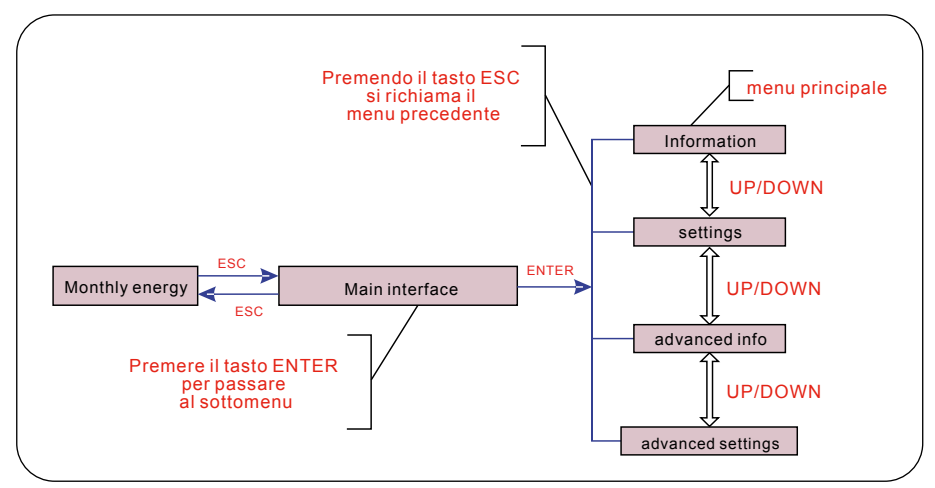

Figura 36 - Panoramica del funzionamento

## 5.2 Menu principale

Ci sono quattro sotto menu nel menu principale (Figura 36):

- 1. Information
- 2. Settings
- 3. Advanced Info
- 4. Advanced Settings

## 5.3 Informazioni

Nella sezione "Informazioni" si possono visualizzare i dati e le informazioni di esercizio. Le sottosezioni includono:

- 1. General Info
- 2. System Info
- 3. Energy Records
- 4. BMS Info
- 5. Meter Info

Le visualizzazioni di esempio sono mostrate nelle figure seguenti.

| DISPLAY                         | DESCRIZIONE                                          |
|---------------------------------|------------------------------------------------------|
| Inverter SN:<br>FFFFFFFFFFFFFFF | Mostra il numero di serie dell'inverter              |
| Device:<br>Waiting              | Mostra lo stato del dispositivo                      |
| Battery:<br>Waiting             | Mostra lo stato della batteria                       |
| Backup:<br>Waiting              | Mostra lo stato del circuito di backup               |
| Grid:<br>Waiting                | Mostra lo stato della rete AC                        |
| DRMNO:<br>08                    | Mostra la modalità operativa DRM (valida per UK/AUS) |
| Model:<br>00                    | Mostra il numero di modello del dispositivo          |
| SoftVer.:<br>000000             | Mostra la versione del firmware del dispositivo      |

Figura 37 - General info

| DISPLAY                   |        | DESCRIZIONE                                                        |
|---------------------------|--------|--------------------------------------------------------------------|
| V_DC1:                    | 000.0V | V_DC1: mostra il valore della tensione per l'ingresso 01           |
| I_DC1:                    | 000.0A | I_DC1: mostra il valore della corrente per l'ingresso 01           |
| V_DC2:                    | 000.0V | V_DC2: mostra il valore della tensione per l'ingresso 02           |
| I_DC2:                    | 000.0A | I_DC2: mostra il valore della corrente per l'ingresso 02           |
| V_A:                      | 000.0V | V_A: mostra il valore della tensione della rete (misura fasi L1-N) |
| I_A:                      | 000.0A | I_A: mostra il valore della corrente della rete (fase L1)          |
| I_B:                      | 000.0A | V_B: mostra il valore della tensione della rete (misura fasi L2-N) |
| V_B:                      | 000.0V | I_B: mostra il valore della corrente della rete (fase L2)          |
| I_C:                      | 000.0A | V_C: mostra il valore della tensione della rete (misura fasi L3-N) |
| V_C:                      | 000.0V | I_C: mostra il valore della corrente della rete (fase L3)          |
| Grid Frequency<br>00,00Hz |        | Mostra il valore della frequenza della rete                        |
| Battery V:                | 000.0V | Batteria V: mostra la tensione della batteria                      |
| Battery I:                | 000.0A | Batteria I: mostra la corrente della batteria                      |
| Backup V:                 | 000.0V | Backup V: mostra la tensione della porta di backup                 |
| Backup P:                 | 00.0kW | Backup P: mostra la potenza della porta di backup                  |
| Charge P:                 | 00.0kW | Carica P: mostra la potenza di carica della batteria               |
| DisCharge P:              | 00.0kW | Scarica P: Mostra la potenza di scarica della batteria             |

Figura 38 - System info

| DISPLAY                          | DESCRIZIONE                                                                    |
|----------------------------------|--------------------------------------------------------------------------------|
| BattChgE Total:<br>0000000kWh    | Mostra l'energia totale caricata dalla batteria                                |
| BattChgE Today:<br>000.0kWh      | Mostra l'energia caricata dalla batteria oggi                                  |
| BattChgE Lastday:<br>000.0kWh    | Mostra l'energia caricata dalla batteria ieri                                  |
| BattDisChgE Total:<br>0000000kWh | Mostra l'energia totale scaricata dalla batteria                               |
| BattDisChgE Today:<br>000.0kWh   | Mostra l'energia scaricata dalla batteria oggi                                 |
| BattDisChgE Lastday:<br>000.0kWh | Mostra l'energia scaricata dalla batteria ieri                                 |
| GridGetE Total:<br>000.0kWh      | Mostra l'energia totale assorbita dalla rete                                   |
| GridGetE LastdayT:<br>000.0kWh   | Mostra l'energia totale assorbita dalla rete fino a ieri (totale escluso oggi) |
| GridGetE Today:<br>000.0kWh      | Mostra l'energia totale assorbita dalla rete oggi                              |

Figura 39 - Energy Records

| DISPLAY                         | DESCRIZIONE                                                               |
|---------------------------------|---------------------------------------------------------------------------|
| GridGetE Lastday:<br>000.0kWh   | Mostra l'energia totale assorbita dalla rete ieri                         |
| GridSendE Total:<br>000.0kWh    | Mostra l'energia totale immessa in rete                                   |
| GridSendE LastdayT:<br>000.0kWh | Mostra l'energia totale immessa in rete fino a ieri (totale escluso oggi) |
| GridSendE Today:<br>000.0kWh    | Mostra l'energia immessa in rete oggi                                     |
| GridSendE Lastday:<br>000.0kWh  | Mostra l'energia immessa in rete ieri                                     |
| LoadE Total:<br>000.0kWh        | Mostra l'energia totale consumata dai carichi                             |
| LoadE Todayl:<br>000.0kWh       | Mostra l'energia totale consumata dai carichi da inizio anno a oggi       |
| LoadE Lastday:<br>000.0kWh      | Mostra l'energia totale consumata dai carichi ieri                        |
| PV E Total:<br>000.0kWh         | Mostra la generazione PV totale                                           |
| PV E Today:<br>000.0kWh         | Mostra la generazione PV odierna                                          |
| PV E Lastday:<br>000.0kWh       | Mostra la generazione PV di ieri                                          |

Figura 39 - Energy Records

| DISPLA                                     | Y                | DESCRIZIONE                                                                                                    |
|--------------------------------------------|------------------|----------------------------------------------------------------------------------------------------|
| Battery V:<br>Battery I:                   | 000.0V<br>+00.0A | Batteria V: mostra la tensione della batteria (da BMS).<br>Batteria I: mostra la corrente della batteria (da BMS).                                                |
| ChargelLmt:<br>DischargelLmt:              | 000.0A<br>000.0A | ChargelLmt: mostra il limite di corrente di carica della batteria (da<br>BMS). DischargelLmt: mostra il limite di corrente di scarica della<br>batteria (da BMS). |
| ChargeVLmt: 000.0V<br>DischargeVLmt:000.0V |                  | ChargeVLmt: mostra il limite di tensione di carica della batteria (da<br>BMS). DischargeVLmt: mostra il limite di tensione di scarica della<br>batteria (da BMS). |
| SOC Value:<br>SOH Value:                   | 000.0%<br>000.0% | SOC Value: mostra lo stato di carica della batteria.<br>SOH Value: mostra lo stato di salute della batteria.                                                      |
| BMS Status:<br>CAN Fail                    |                  | Mostra lo stato di comunicazione del BMS della batteria.                                                                                                    |
| BMS Version:<br>0.0                        |                  | Mostra la versione del firmware installato                                                                                                    |

| DISPLAY                         | DESCRIZIONE                                                     |
|---------------------------------|-----------------------------------------------------------------|
| Grid<br>Meter                   | È solo una finestra di visualizzazione                          |
| PhaseA Power:<br>+000000W       | Mostra la potenza della fase A sul meter.                       |
| PhaseB Power:<br>+000000W       | Mostra la potenza della fase B sul meter.                       |
| PhaseC Power:<br>+000000W       | Mostra la potenza della fase C sul meter.                       |
| Meter Energy:<br>0000000.00kWh  | Mostra le registrazioni dell'energia sul meter.                 |
| Output Energy:<br>0000000.00kWh | Mostra le registrazioni dell'energia di esportazione sul meter. |
| Input Energy:<br>0000000.00kWh  | Mostra le registrazioni dell'energia di importazione sul meter. |
| Meter Status:<br>RS485 Fail     | Mostra lo stato di comunicazione del meter.                     |

Figura 41 - Meter info

## 5.4 Impostazioni

Dopo aver selezionato il menu Impostazioni, vengono visualizzati i seguenti sotto-menu:

- 1. Set Time/Date
- 2. Set Address

### 5.4.1 Impostare Data e Ora

Questa funzione consente l'impostazione di data e ora. Quando viene selezionata questa funzione, il display LCD visualizza una schermata illustrata in Figura 42.

NEXT=<ENT> OK=<ESC> 01-01-2020 00:00

Figura 42 - Set Time/Date

Premere i tasti UP/DOWN per impostare data e ora. Premere il tasto ENTER per spostarsi da una cifra alla successiva (da sinistra a destra). Premere il tasto ESC per salvare le impostazioni e tornare al menu precedente.

### 5.4.2 Impostare l'indirizzo

Questa funzione viene utilizzata per impostare l'indirizzo ove vi siano più inverter collegati. Il numero dell'indirizzo assegnabile è compreso tra "01" e "99". L'indirizzo predefinito è "01".

NEXT=<ENT> OK=<ESC> Set Address: 01

Figura 43 - Set Address

Premere i tasti UP/DOWN per impostare l'indirizzo. Premere il tasto ENTER per salvare le impostazioni. Premere il tasto ESC per annullare la modifica e tornare al menu precedente.

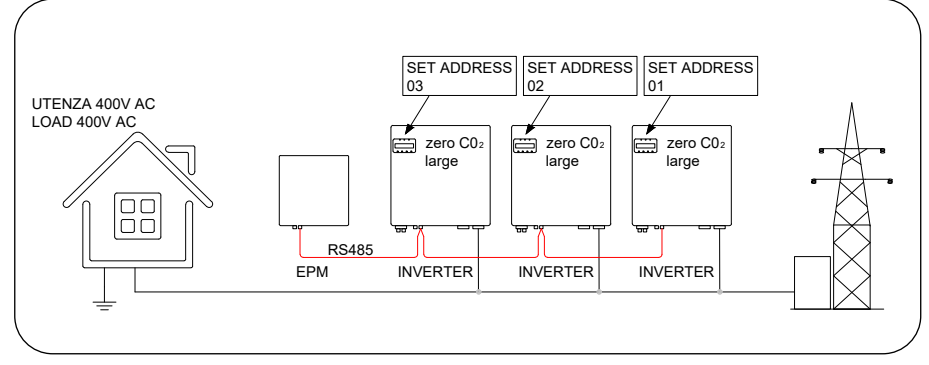

## 5.5 Informazioni Avanzate

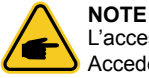

L'accesso a quest'area è riservato esclusivamente a tecnici qualificati e accreditati. Accedere al menu "Advanced Info." (Password "0010").

Selezionare "Advanced Info" dal menu principale.

Lo schermo richiede l'inserimento della password come illustrato di seguito:(DOWN\_DOWN\_UP\_ENTER).

Input Password X X X X

Figura 45 - Enter Password

Dopo aver inserito la password corretta, il menu principale visualizza una schermata che consente di accedere alle seguenti informazioni:

- 1. Alarm Message
- 2. Warning Message
- 3. Running Status
- 4. Communication Data
- 5. Yield Profile
- 6. Inspection

È possibile scorrere manualmente lo schermo premendo i tasti UP/DOWN. Premere il tasto ENTER per accedere a un sotto-menu. Premere il tasto ESC per tornare al menu principale.

#### 5.5.1 Messaggi di allarme

I display mostra gli ultimi 100 messaggi di allarme.

È possibile scorrere manualmente le schermate premendo i tasti UP/DOWN. Premere il tasto ESC per tornare al menu precedente.

> Alm000: MET\_Comm-FAIL T: 00-00 00:00 D: 0000

Figura 46 - Alarm Message

#### 5.5.2 Messaggi di avviso

Il display mostra i 100 messaggi di avvertimento più recenti. È possibile scorrere manualmente le schermate premendo i tasti UP/DOWN. Premere il tasto ESC per tornare al menu precedente.

> Msg000: T: 00-00 00 : 00 D: 0000

Figura 47 - Warning Message

### 5.5.3 Informazioni in tempo reale

Questa funzione serve agli addetti alla manutenzione per ricevere messaggi relativi al funzionamento, quali ad esempio temperatura interna, n. standard, ecc (i valori sono solo di riferimento).

| DISPLAY                      | DESCRIZIONE                                               |
|------------------------------|-----------------------------------------------------------|
| DC Bus Voltage:<br>000.0 V   | Mostra la tensione del bus DC.                            |
| Power Factor:<br>+00.0       | Mostra il fattore di potenza dell'inverter.               |
| Power Limit%:<br>000%        | Mostra la percentuale di potenza in uscita dell'inverter. |
| Inverter Temp:<br>+000.0degC | Mostra la temperatura IGBT interna dell'inverter.         |
| Grid Standard                | Mostra lo standard di rete corrente effettivo.            |
| Flash State:<br>00000000     | Riservato ai tecnici Energy.                              |
| DC Bus Voltage:<br>000.0V    | Tensione del bus DC                                       |
| Power Factor:<br>+0.00       | Fattore di potenza                                        |
| Power limit%:<br>000%        | Limitazione della potenza percentuale                     |
| Inverter Temp:<br>000.1 degC | Temperatura dell'inverter                                 |
| Grid Standard:<br>CEI 0-21   | Normativa di riferimento                                  |
| Flash State:<br>00000        | Riservato ai tecnici zeroCO2 large                        |

Figura 48 - Running Status

NOTE

L'Advanced Status è riservato ai tecnici zeroCO2 large.

### 5.5.4 Dati di comunicazione

La schermata visualizza i dati interni dell'inverter ed è riservata esclusivamente ai tecnici dell'assistenza.

| 01-05: | 00 00 | 00 00 00 |  |
|--------|-------|----------|--|
| 06-10: | 00 00 | 00 00 00 |  |

Figura 49 - Communication Data

### 5.5.5 Profilo di rendimento

Il profilo di rendimento comprende: Energy Battery, Energy Grid, Energy Load e Energy Backup. Tutti i registri storici di produzione di energia possono essere facilmente consultati in questa sezione

> Energy Battery Energy Grid

Figura 50 - Yield Profile

### 5.5.6 Ispezione

Le schermate visualizzano i parametri operativi che garantiscono la conformità dell'inverter alla normativa CEI 0-21. Con UP e Down si possono visualizzare le pagine successive.

| DISPLAY                    | DESCRIZIONE                                    |
|----------------------------|------------------------------------------------|
| Grid Standard:<br>CEI 0-21 | Mostra lo standard di rete corrente effettivo. |

Figura 51 - Inspection

## 5.6 Impostazioni avanzate

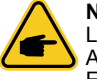

#### NOTE

L'accesso a quest'area è riservato esclusivamente a tecnici qualificati e accreditati. Accedere al menu "Advanced settings" (Password "0010") (DOWN\_DOWN\_UP\_ ENTER).

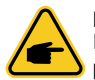

#### NOTE

Il menù delle impostazioni avanzate può differire dalle schermate riportate nel presente manuale in base all'aggioranemento FW.

Selezionare "Advanced Settings" dal menu principale. Lo schermo richiede l'inserimento della password come illustrato di seguito:

> Input Password: X X X X

Figura 52 - Enter password

Dal menu principale è possibile accedere alle seguenti opzioni:

- 1. Select Standard
- 2. Grid Switches
- 3. Battery Control
- 4. Backup Control
- 5. Storage Energy Set
- 6. STD. Mode Settings
- 7. Software Update
- 8. Export Power Set
- 9. Reset Password
- 10. Restart HMI
- 11. Self Test CEI 0-21
- 12. Compensation Set
- 13. Special settings

### 5.6.1 Selezione della Normativa

Questa funzione viene utilizzata per selezionare la normativa di riferimento della rete.

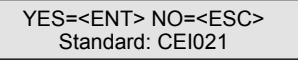

Figura 53

Premere i tasti UP/DOWN per selezionare la normativa (G98, G99, VDE4015, EN50549L, CEI021, AS4777-15, NRS097, User-Def, ecc.). Vedi "9. Appendice" a pagina 58. Premere il tasto ENTER per confermare l'impostazione. Premere il tasto ESC per annullare le modifiche e tornare al menu precedente.

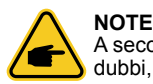

A seconda del paese, la normativa di rete cambia in base ai requisiti locali. In caso di dubbi, consultare i tecnici dell'assistenza zeroCO₂ large per maggiori informazioni.

### 5.6.2 Commutatore Rete

Questa funzione viene utilizzata per avviare o arrestare la generazione dell'inverter.

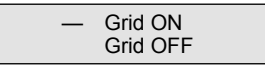

Figura 54 - Set Grid ON/OFF

È possibile scorrere manualmente le schermate premendo i tasti UP/DOWN. Premere il tasto ENTER per salvare l'impostazione. Premere il tasto ESC per tornare al menu precedente.

### 5.6.3 Controllo batteria

Questa sezione viene utilizzata per selezionare la batteria corrispondente e impostare la funzione di attivazione della batteria.

Battery Select

Figura 55 - Battery Control

### 5.6.3.1 Selezione batteria

Questo prodotto è compatibile con i seguenti moduli batteria:

| Marca     | Modello                                                                              | Impostazione      |
|-----------|--------------------------------------------------------------------------------------|-------------------|
| Pylontech | H48074 (CEI 0-21) / H48050 (CEI 0-21) /<br>Force H1 (CEI 0-21) / Force H2 (CEI 0-21) | Seleziona "Pylon" |

Se l'inverter ibrido non è collegato a una batteria, selezionare "No Battery" per evitare allarmi. Per i moduli di batteria compatibili di cui sopra, devono essere definiti solo due parametri:

OverDischg SOC (10% ~ 40%, predefinito 20%)
 L'inverter non scarica la batteria quando viene raggiunto OverDischg SOC. L'autoscarica della batteria è inevitabile, il SOC potrebbe scendere al di sotto del limite se la batteria non può essere caricata per un lungo periodo di tempo.

Figura 56 - Battery Select

Overdischg SOC: 020%

Figura 57 - Overdischg SOC

### 5.6.4 Backup Control

Questa sezione viene utilizzata per impostare la configurazione della porta di backup.

 Backup ON/OFF Backup Settings

Figura 58 - Backup Control

### 5.6.4.1 Backup ON/OFF

Questa funzione può abilitare / disabilitare il collegamento elettrico della porta di backup.

Set Backup: OFF

Figura 59 - Backup ON/OFF

### 5.6.4.2 Impostazioni Backup

Questa sezione mostra il parametro della porta di backup.

Backup Voltage: 230.0V

Figura 60 - Backup Settings

### 5.6.5 Impostazioni accumulo

In questa sezione sono disponibili due impostazioni: Meter Set e Stg (Storage) Mode Select.

Meter Set
 Stg Mode Select

Figura 61 - Storage Energy Set

### 5.6.5.1 Impostazioni Meter

In questa sezione sono disponibili due impostazioni: meter select e meter placement.

### 5.6.5.1.1 Selezione Meter

L'impostazione "Meter Select" viene utilizzata per selezionare il tipo di meter in base alla configurazione corrente. Quando si utilizza il meter (inserzione con CT) fornito con l'inverter, selezionare "Eastrom 3ph Meter".

### 5.6.5.1.2 Posizionamento Meter

Nell'impostazione "Meter Placement" possono essere selezionati 3 modi di funzionamento: • GRID: Il Meter è installato nel punto di connessione della rete.

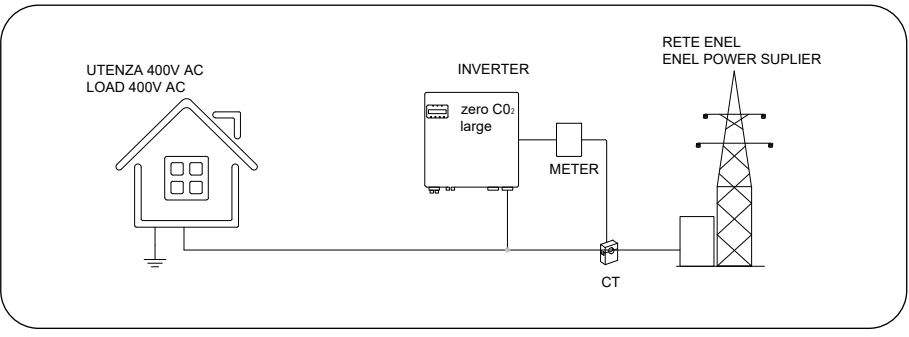

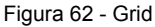

• LOAD; Il Meter è installato sul circuito di derivazione del carico.

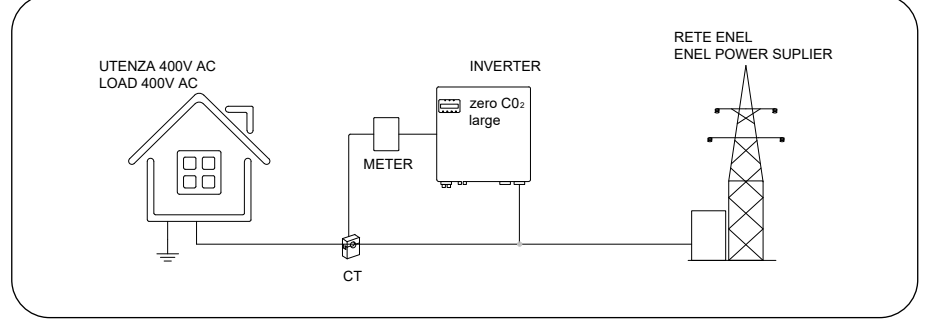

Figura 63 - Load

 GRID+PV Inverter: Un meter è collegato al punto di connessione alla rete, l'altro meter è collegato alla porta di uscita AC di un inverter FV aggiuntivo (Meter Eastron supportato).

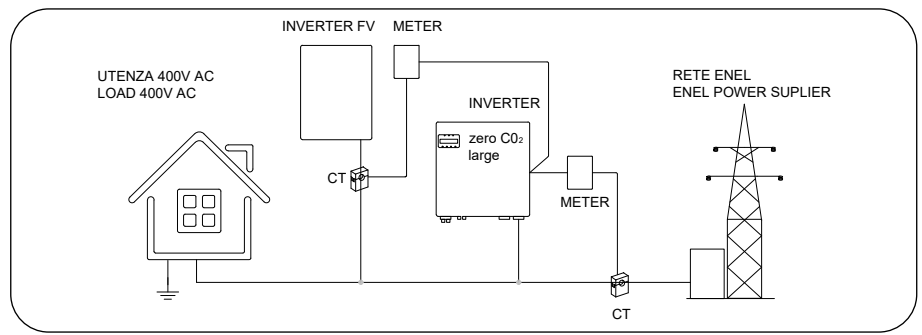

Figura 64 - Grid + PV Inverter

Il meter non può essere installato in questa configurazione.

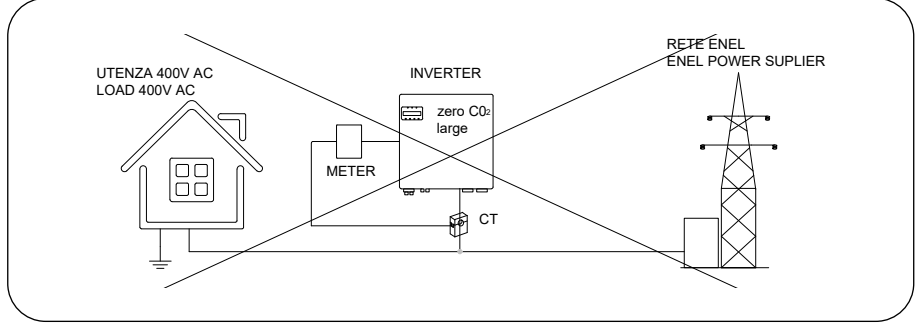

Figura 65

### 5.6.5.2 Selezione della modalità di accumulo

Sono disponibili quattro modalità opzionali:

- 1. Self-Use
- 2. Feed In Priority
- 3. Backup
- 4. Off-Grid

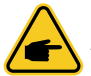

#### NOTE

Attenzione: se una modalità viene attivata (inserendo ON) le altre modalità devono essere posizionate in OFF.

1. Self-Use (massimizza l'utilizzo del fotovoltaico) la sequenza sarà: carico, batteria, rete. Priorità usando la Potenza PV: Load>Battery>Grid. Priorità supporto del carico: PV>Battery>Grid.

Ricarica della batteria con l'alimentazione proveniente dal fotovoltaico (se è consentito il "Charging From Grid", può anche provenire dalla Rete).

If "Time of Use" is "Run", la logica seguirà le impostazioni di carica/scarica e le impostazioni del tempo come definite in "Time of Use". Per quel periodo di tempo indefinito, seguirà comunque la logica del Self-Use.

#### Time of Use for Self use (Tempo di utilizzo per uso personale)

Percorso: Advanced Settings-> Storage Energy Set-> Storage Mode Select-> Self-Use Mode-> ON-> Time of use for Self use.

| Mode:<br>Self Use |  |
|-------------------|--|
|                   |  |

Figura 66

2. Feed In Priority Mode Logic (alimentare il PV in eccesso alla rete per ottenere sussidi) la sequenza sarà: rete, carico, batteria.

Priorità usando la Potenza PV: Load>Grid>Battery. Priorità supporto del carico: PV>Battery>Grid.

Ricarica della batteria con l'alimentazione proveniente dal fotovoltaico (se è consentito il "Charging From Grid", può anche provenire dalla Rete).

If "Time of Use" is "Run", la logica seguirà le impostazioni di carica/scarica e le impostazioni del tempo come definite in "Time of Use". Per quel periodo di tempo indefinito, seguirà comunque la logica del Feed In Priority (Logica della priorità dell'alimentazione).

**Time of Use for Feed for priority (Tempo di utilizzo per il feed per priorità).** Percorso: Advanced Settings-> (Storage Energy Set-> Storage Mode Select-> Feed in Priority Mode->ON-> Time of use for Feed for priority.

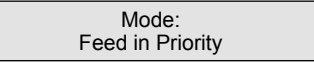

Figura 67

3. Backup Mode Logic (mantieni la batteria a un determinato SOC e usala solo durante l'interruzione di corrente). È la funzione di mantenimento della batteria.

Backup Mode Logic: Mantenere la batteria a un determinato SOC e utilizzarla solo durante l'interruzione dell'alimentazione.

Backup SOC Setting Range: Da Batteria "Overdischarge SOC" al 100%. PV Power Using Priority: Battery>Load>Grid. Load Support Priority: PV>Grid>Battery.

Ricarica della batteria con l'alimentazione proveniente dal fotovoltaico (se è consentito il "Charging From Grid", può anche provenire dalla Rete).

La "Backup Mode" non è applicabile alle batterie al piombo.

Charging from grid for Backup mode (Ricarica dalla rete per la modalità Backup). Percorso: Advanced Settings->Storage Energy Set-> Storage Mode Select->Backup Mode-> ON->Backup SOC-> Charging from grid for Backup mode.

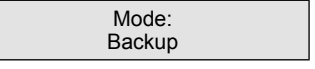

Figura 68

4. Off-Grid Mode Logic (per uso off-grid e porta AC-Grid scollegata).

OverDischg SOC per l'intervallo di impostazioni Off-Grid: Dalla batteria "Forcecharge SOC" al 100%.

PV Power Using Priority: Load>Battery Load Support Priority: PV>Battery.

Ricarica della batteria con l'alimentazione proveniente dal fotovoltaico.

Off-Grid Mode. Percorso: Advanced Settings->Storage Energy Set->Storage Mode Select-> Off-Grid Mode->ON->Off Grid Mode

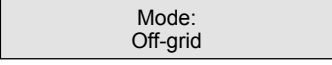

Figura 69

### 5.6.6 Impostazioni modalità STD

Queste impostazioni sono riservate al personale di manutenzione e ai tecnici. Non modificare nulla senza istruzioni.

Selezionando "STD Mode. Settings", si visualizza il sottomenu mostrato di seguito:

- 1. Working Mode Set
- 2. Power Rate Limit
- 3. Freq. Derate Set
- 4. 10mins Voltage Set
- 5. 3Tau Settings
- 6. Initial Settings

 Working Mode Set Power Rate Limit

Figura 70 - STD Mode Settings

#### 5.6.7 Aggiornamento Software

L'aggiornamento del software include l'HMI e il DSP. La versione del firmware corrispondente può essere verificata in questa impostazione. Premere "ENT" per accedere alla modalità di aggiornamento.

| <ul> <li>HMI Update</li> <li>DSP Update</li> </ul> |  |
|----------------------------------------------------|--|
|----------------------------------------------------|--|

Figura 71 - Software Update

#### 5.6.8 Impostazioni per l'esportazione di energia

Questa funzione serve per impostare la potenza di esportazione.

- 1. EPM ON/OFF
- 2. Backflow Power
- 3. Failsafe ON/OFF

Le impostazioni 2 e 3 sono valide solo se l'impostazione 1 è su "ON".

### 5.6.8.1 EPM ON/OFF

Abilita / Disabilita la funzione

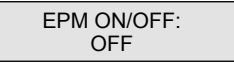

Figura 72 - EPM ON/OFF

#### 5.6.8.2 Backflow Power

Determinare la potenza che l'inverter può esportare in rete (esportazione del sistema in rete).

Backflow Power: +0000W

Figura 73 - Potenza di riflusso

### 5.6.8.3 FailSafe ON/OFF (non usato in Italia)

Quando la funzione FailSafe è su ON, l'inverter si spegnerà una volta disconnesso dal meter in caso di potenza di reflusso che supera il limite.

FailSafe ON/OFF: ON

Figura 74 - FailSafe ON/OFF

### 5.6.9 Ripristino Password

Reset password: in questo menu, l'utente può reimpostare la password dell'inverter, ma la password admin è sempre valida

Input New Password: X X X X

Figura 75 - Reset Password

### 5.6.10 Riavvio HMI

Questa funzione serve per riavviare lo schermo LCD.

### 5.6.11 Self Test CEI 0-21

Questa funzione è disponibile solo quando è selezionata la norma italiana CEI021.

### 5.6.12 Compensation Set

Questa funzione viene utilizzata per calibrare l'energia e la tensione di uscita dell'inverter. Sono incluse due sezioni: Power Parameter e Voltage Parameter.

Power Parameter
 Voltage Parameter

Figura 76 - Impostazione compensazione

YES=<ENT> NO=<ESC> Power Para.:1.000

Figura 77 - Parametro di potenza

Vg-A-zero: +0.0
 Vg-B-zero: +0.0

Figura 78 - Parametro di tensione

## 5.7 Impostazioni speciali

Gli inverter hanno la funzione AFCI integrata che può rilevare il guasto dell'arco sul circuito DC e spegnere l'inverter per evitare un incendio.

### 5.7.1 Abilita la funzione AFCI

La funzione AFCI può essere abilitata come di seguito.

Percorso: Advanced Setting -> Password: 0010 -> Special Settings -> AFCI Set -> AFCI ON/OFF -> ON

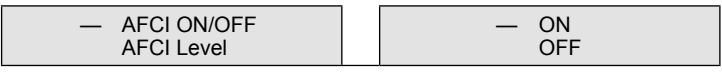

Figura 79 - Abilita la funzione AFCI

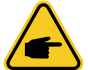

#### NOTE

Se trovi che l'interfaccia utente del tuo inverter è diversa da quella della guida all'installazione, contattare il tecnico post-vendita o il supporto tecnico.

| $\mathcal{L}$ | ļ |  |
|---------------|---|--|

#### WARNING

"AFCI Level" è riservato SOLO ai tecnici. Non modificare la sensibilità altrimenti porterà a frequenti falsi allarmi o malfunzionamenti. Il produttore non è responsabile per ulteriori danni causati da modifiche non autorizzate.

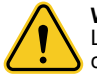

#### WARNING

L'impostazione corrisponde anche allo stato corrente che può essere utilizzato per controllare lo stato ON/OFF della funzione AFCI.

### 5.7.2 Modalità EPS

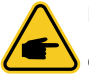

#### NOTE

I dati riportati nella successiva schermata devono essere modificati solo da tecnici qualificati Energy S.p.A.

Quando la rete è disponibile, solo la Porta di Rete è abilitata ed il carico supportato tramite l'EPS box dalla rete.

Quando la rete viene persa, la Porta di Rete sarà disabilitata e dopo il "Switching Time", la Backup Port verrà abilitata e quindi il carico sarà supportato tramite l'EPS box dalla Backup Port.

Rinuncia alla funzione UPS della porta di backup e imposta manualmente il tempo di commutazione. Questa modalità deve funzionare con l'EPS Box. In caso contrario, potrebbe causare errori di controllo imprevisti.

> EPS Mode: ON

Figura 80 - EPS Mode

Per la connessione vedi "9.1 Installazione EPS Box" a pagina 58

## 6. Manutenzione

## 6.1 Pulizia

Gli inverter zeroCO₂ large (5-10)K non richiedono alcuna manutenzione periodica. L'eventuale sporcizia che si deposita nel dissipatore di calore (posizionato nella parte posteriore dell'inverter) potrebbe ridurre l'efficienza dell'inverter. Lo sporco sull'inverter può essere rimosso con una spazzola morbida o con un getto d'aria, esente da umidità, convogliato direttamente nel dissipatore.

Il display LCD e gli indicatori di stato a LED possono essere puliti con un panno se sono troppo sporchi per essere letti.

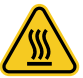

#### CAUTION

Non toccare la superficie quando l'inverter è in funzione. Alcune parti potrebbero essere calde e causare ustioni. Spegnere l'inverter e lasciarlo raffreddare prima di eseguire qualsiasi operazione di manutenzione o pulizia dell'inverter.

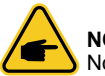

#### NOTE

Non utilizzare mai solventi, abrasivi o materiali corrosivi per pulire l'inverter.

## 7.1 Messaggi di errore e soluzioni

L'inverter è stato progettato in conformità agli standard internazionali per il collegamento alla rete elettrica, in termini di sicurezza e requisiti di compatibilità elettromagnetica.

Prima di essere consegnato al cliente l'inverter è stato sottoposto a numerosi test per garantirne il funzionamento ottimale e l'affidabilità.

In caso di guasto lo schermo LCD visualizzerà un messaggio di allarme. In questo caso, l'inverter potrebbe interrompere l'immissione di energia in rete. Gli allarmi e i messaggi con relative descrizioni sono elencati nella Tab. 1:

Quando si verifica un guasto, lo stato "Fault" verrà mostrato sulla schermata principale.

Seguire i passaggi seguenti per esaminare l'errore:

Passaggi: Enter  $\rightarrow$  Down  $\rightarrow$  Advanced Information  $\rightarrow$  Enter  $\rightarrow$  Alarm Message. Si visualizzerà lo storico degli allarmi.

- STEP1: Premere Enter.
- STEP2: Premere DOWN per selezionare "Advanced Information", poi premere ENTER.

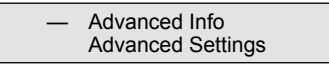

Figura 81

• STEP3: Inserire la password.

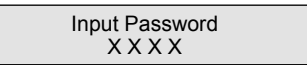

Figura 82

• STEP4: premere DOWN per selezionare "Alarm Message", quindi premere ENTER.

Alm000: MET\_Comm-FAIL T: 00-00 00:00 D:0000

Figura 83

| Messaggio                                | Descrizione                                         | Soluzione                                                                                                    |  |
|------------------------------------------|-----------------------------------------------------|----------------------------------------------------------------------------------------------------|--|
| ARC-FAULT                                | ARC rilevato nel circuito DC                        | Controllare se c'è un arco voltaico nel<br>collegamento PV e riavviare l'inverter.                                                                                                    |  |
| AFCI Check<br>FAULT                      | Errore di autodiagnosi del<br>modulo AFCI           | Riavviare l'inverter o contattare l'installatore                                                                                                    |  |
| DCinj-FAULT                              | Alta corrente di iniezione<br>DC                    | Riavviare l'inverter o contattare l'installatore.                                                                                                    |  |
| DSP-B-FAULT                              | Comunicazione fallita tra<br>DSP principale e slave | Riavviare l'inverter o contattare l'installatore.                                                                                                    |  |
| DC-INTF                                  | Sovracorrente DC input                              | Riavviare l'inverter.<br>Identificare e rimuovere la stringa per<br>l'errore MPPT.<br>Sostituire scheda di alimentazione.                                                                            |  |
| G-IMP                                    | Impedenza di rete eccessiva                         | Utilizzare la funzione di definizione<br>dell'utente per regolare il limite di protezione<br>se consentito dalla compagnia elettrica.                                                                |  |
| GRID-INTF01/02                           | Interferenze rete                                   | Riavviare l'inverter.                                                                                                    |  |
| IGBT-OV-I                                | Sovracorrente IGBT                                  | Sostituire scheda di alimentazione.                                                                                                    |  |
| IGFOL-F                                  | Tracciamento corrente di<br>rete non riuscito       | Riavviare l'inverter o contattare l'installatore.                                                                                                    |  |
| IG-AD                                    | Errore di campionamento<br>corrente di rete         |                                                                                                    |  |
| ILeak-PRO<br>01/02/03/04                 | Protezione corrente di dispersione                  | Controllare la connessione AC e DC.<br>Controllare i collegamenti.                                                                                                    |  |
| INI-FAULT                                | Errore del sistema di<br>inizializzazione           | Riavviare l'inverter o contattare l'installatore.                                                                                                    |  |
| LCD show<br>initializing all the<br>time | Avvio non riuscito                                  | Verificare che il connettore sulla scheda<br>principale o sulla scheda di alimentazione<br>sia ben collegato.<br>Verificare che il connettore DSP sia ben<br>collegato alla scheda di alimentazione. |  |
| NO-Battery                               | Batteria scollegata                                 | Verificare che il cavo di alimentazione della<br>batteria sia collegato correttamente.<br>Verificare che la tensione di uscita della<br>batteria sia corretta.                                       |  |
| No power                                 | LCD dell'inverter senza alimentazione               | Verificare le connessioni di ingresso PV.<br>Verificare la tensione di ingresso DC:<br>monofase> 120V, trifase> 350V.<br>Controllare se PV +/- risultano invertiti.                                  |  |
| NO-GRID                                  | Nessuna tensione di rete                            | Verificare i collegamenti e l'interruttore<br>di rete. Controllare la tensione di rete<br>all'interno del terminale dell'inverter.                                                                   |  |
| OV-BUS                                   | Sovratensione del bus DC                            | Verificare il collegamento dell'induttore<br>dell'inverter.<br>Verificare il collegamento del driver.                                                                                                |  |

| Messaggio             | Descrizione                                     | Soluzione                                                                                                    |
|-----------------------|-------------------------------------------------|----------------------------------------------------------------------------------------------------|
| OV-<br>DC01/02/03/04  | Sovratensione DC                                | Ridurre il numero dei moduli PV in serie.                                                                                                    |
| NET-COMM-<br>FAIL     | Mancata comunicazione<br>Meter                  | Verificare connessione e cavo dati tra meter e inverter                                                                                                    |
| CAN-COMM-<br>FAIL     | Mancata comunicazione dati batterie             | Verificare connessione e cavo dati tra batteria e inverter                                                                                                    |
| OV-DCA-I              | Sovracorrente DC in<br>ingresso                 | Riavviare l'inverter.<br>Identificare e rimuovere la stringa che causa<br>l'errore MPPT.<br>Sostituire scheda di alimentazione.                                                       |
| OV-<br>G-V01/02/03/04 | Sovratensione di rete                           | Resistenza del cavo AC troppo alta:<br>sostituire il cavo con uno di dimensioni<br>maggiori.<br>Regolare il limite di protezione se consentito<br>dalla compagnia elettrica.          |
| OV-G-I                | Sovracorrente di rete                           | Riavviare l'inverter.<br>Sostituire scheda di alimentazione.                                                                                                    |
| OV-G-F01/02           | Sovrafrequenza di rete                          | Utilizzare la funzione di definizione<br>dell'utente per regolare il limite di protezione<br>se consentito dalla compagnia elettrica.                                                 |
| OV-lgTr               | Sovracorrente transitoria sul lato AC.          | Riavviare l'inverter.<br>Riparazione in fabbrica.                                                                                                    |
| OV-ILLC               | Sovracorrente hardware                          |                                                                                                    |
| OV-VBackup            | Sovratensione backup                            |                                                                                                    |
| OV-TEM                | Temperatura eccessiva                           | Verificare la ventilazione nell'area<br>circostante all'inverter.<br>Verificare la presenza di luce solare diretta<br>sull'inverter durante la stagione estiva.                       |
| OV-Vbatt1             | Sovratensione batteria                          | Controllare se il punto di protezione è stato impostato correttamente per la sovratensione. Riavviare l'inverter.                                                                     |
| OV-Vbatt-H            | Errore hardware da sovratensione della batteria | Controllare l'mbiente attorno all'inverter.<br>Riavviare l'inverter.                                                                                                    |
| Over-Load             | Errore di sovraccarico<br>bypass                | Verificare se il carico della porta di backup<br>sia superiore o meno alla potenza di uscita<br>nominale.<br>Ridurre il carico della porta di backup, quindi<br>riavviare l'inverter. |
| PV ISO-<br>PRO01/02   | Protezione di isolamento PV                     | Rimuovere tutti gli ingressi DC, ricollegarli<br>uno alla volta e riavviare l'inverter.<br>Identificare la stringa che provoca l'errore e<br>verificarne l'isolamento.                |
| RelayChk-FAIL         | Controllo del relay fallito                     | Riavviare l'inverter o contattare l'installatore                                                                                                    |

Tab. 1 - Messaggi di errore e possibili soluzioni

| Messaggio         | Descrizione                        | Soluzione                                                                                             |
|-------------------|------------------------------------|----------------------------------------------------------------------------------------------------|
| UN-BUS01/02       | Tensione bus DC insufficiente      | Verificare il collegamento dell'induttore<br>dell'inverter.<br>Verificare il collegamento del driver. |
| UN-G-F01/02       | Frequenza di rete<br>insufficiente | Utilizzare la funzione di definizione dell'utente per regolare il limite di protezione                |
| UN-G-V01/02       | Tensione di rete insufficiente     | se consentito dalla compagnia elettrica.                                                              |
| 12Power-<br>FAULT | Guasto dell'alimentazione<br>12V   | Riavviare l'inverter o contattare l'installatore.                                                     |

Tab. 1 - Messaggi di errore e possibili soluzioni

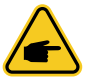

### NOTE

Se l'inverter visualizza un messaggio di allarme come riportato in Tab. 1, spegnere l'inverter e attendere 5 minuti prima di riavviarlo. Se il guasto persiste, contattare il centro di assistenza Energy S.p.A.

Prima di contattare il centro di assistenza Energy S.p.A. raccogliere le seguenti informazioni:

- Il numero seriale dell'inverter trifase zeroCO2 large (5-10)K;
- Il nome del distributore o del rivenditore dell'inverter trifase zeroCO<sub>2</sub> large (5-10)K (se disponibile);
- La data di installazione dell'inverter;
- La descrizione del problema riscontrato, incluso il messaggio di allarme visualizzato sul display LCD e lo stato degli indicatori a LED.
- Altre letture ottenute dal sottomenu Informazioni (fare riferimento al capitolo "5.3 Informazioni" a pagina 31) saranno anch'esse utili;
- La configurazione del campo fotovoltaico: numero di pannelli, capacità dei pannelli, numero di stringhe, ecc.;
- I propri riferimenti di contatto.

## 8.1 Dati Tecnici

| Modello                                   | RHI-3P5K-HVES-5G                        | RHI-3P6K-HVES-5G |  |  |
|-------------------------------------------|-----------------------------------------|------------------|--|--|
| Input DC (lato PV)                        |                                         |                  |  |  |
| Potenza Max. PV consigliata [W]           | 8000                                    | 9600             |  |  |
| Tensione massima [V]                      | 10                                      | 00               |  |  |
| Tensione nominale [V]                     | 60                                      | 00               |  |  |
| Tensione di avvio [V]                     | 10                                      | 60               |  |  |
| Range MPPT [V]                            | 200                                     | -850             |  |  |
| Range MPPT a pieno carico [V]             | 200-850                                 | 240-850          |  |  |
| Corrente massima [A]                      | 13                                      | 3.0              |  |  |
| Corrente di cortocircuito massima [A]     | 19                                      | 9.5              |  |  |
| Num. MPPT / Num. max stringhe in ingresso | 2                                       | /2               |  |  |
| Batteria                                  | 1                                       |                  |  |  |
| Tipo batteria                             | Li-                                     | ion              |  |  |
| Comunicazione                             | CAN/                                    | RS485            |  |  |
| Range di tensione della batteria [V]      | 160                                     | - 600            |  |  |
| Massima potenza di ricarica [kW]          | 5                                       | 6                |  |  |
| Corrente massima di carica / scarica [A]  | 25                                      |                  |  |  |
| Output AC (Lato rete)                     |                                         |                  |  |  |
| Potenza nominale [kW]                     | 5                                       | 6                |  |  |
| Potenza max. apparente [kVA]              | 5.5                                     | 6.6              |  |  |
| Fase Operativa                            | 3/N/PE                                  |                  |  |  |
| Tensione nominale di rete [V]             | 380 / 400                               |                  |  |  |
| Intervallo di tensione di rete [V]        | 320                                     | / 480            |  |  |
| Frequenza nominale di rete [Hz]           | 50/60                                   |                  |  |  |
| Range di frequenza della rete AC [Hz]     | 45-55/55-65                             |                  |  |  |
| Corrente nominale [A]                     | 7,6/7,2                                 | 9,1/8,7          |  |  |
| Corrente massima [A]                      | 8,4/8,0                                 | 10,0/9,6         |  |  |
| Fattore di potenza                        | > 0,99 (0,8 che porta a 0,8 in ritardo) |                  |  |  |
| THDi [%]                                  | < 2                                     |                  |  |  |
| Output AC (Back-up)                       |                                         |                  |  |  |
| Potenza di uscita nominale [kW]           | 5                                       | 6                |  |  |
| Potenza max. apparente [kVA]              | 1000 @60"                               | 1200 @60"        |  |  |
| Tempo di commutazione [ms]                | <40                                     |                  |  |  |
| Tensione di rete nominale [V]             | 3/N/PE, 380/400                         |                  |  |  |
| Frequenza nominale [Hz]                   | 50                                      | /60              |  |  |
| Corrente di uscita nominale [A]           | 7.6/7.2                                 | 9.1/8.7          |  |  |
| THDv(@linear load) [%]                    | <2                                      |                  |  |  |

| Modello                                                                                                    | RHI-3P5K-HVES-5G                | RHI-3P6K-HVES-5G |  |
|----------------------------------------------------------------------------------------------------|---------------------------------|------------------|--|
| Efficienza                                                                                                    |                                 |                  |  |
| Rendimento massimo inversione solare [%]                                                                                                    | 98,4                            |                  |  |
| Rendimento EU inversione solare [%]                                                                                                    | 97,7                            |                  |  |
| Rendimento MPPT [%]                                                                                                    | 99                              | ),9              |  |
| Rendimento di carica/scarica della batteria [%]                                                                                                    | 97                              | 7,5              |  |
| Protezione                                                                                                    |                                 |                  |  |
| Protezione anti-isola                                                                                                    | 9                               | Si               |  |
| Rilevamento resistenza di isolamento                                                                                                    | 5                               | Si               |  |
| Unità monitoraggio corrente residua                                                                                                    | S                               | Si               |  |
| Protezione sovracorrente di uscita                                                                                                    | 9                               | Si               |  |
| Protezione cortocircuito in uscita                                                                                                    | 5                               | Si               |  |
| Protezione sovratensione di uscita                                                                                                    | 9                               | Si               |  |
| Interruttore DC                                                                                                    | 9                               | Si               |  |
| Protezione da Inversione di Polarità                                                                                                    | 5                               | Si               |  |
| Protezione da sovratensioni                                                                                                    | 9                               | Si               |  |
| Protezione contro l'inversione della batteria                                                                                                    | 9                               | Si               |  |
| Dati Generali                                                                                                    |                                 |                  |  |
| Dimensioni [LxAxP mm]                                                                                                    | 535 x 455 x 181                 |                  |  |
| Peso [kg]                                                                                                    | 25.1                            |                  |  |
| Topologia                                                                                                    | senza trasformatore             |                  |  |
| Autoconsumo notte [W]                                                                                                    | < 7                             |                  |  |
| Temperatura di funzionamento [°C]                                                                                                    | -25 ~ +60                       |                  |  |
| Umidità relativa [%]                                                                                                    | 0-100                           |                  |  |
| Grado di protezione IP65                                                                                                    |                                 | 65               |  |
| Rumore                                                                                                    | <30dB (A)                       |                  |  |
| Raffreddamento                                                                                                    | freddamento Convezione naturale |                  |  |
| Max. Altitudine operativa [m] 4000                                                                                                    |                                 | 00               |  |
| Standard di connessione alla rete         G98 or G99, VDE-AR-N 4105 / VDE V 0124,<br>EN 50549-1,VDE 0126 / UTE C 15 /VFR:2019, RD 1699/RI<br>244 / UNE 206006 / UNE 206007-1, CEI 0-21, C10/11, NR<br>097-2-1, TOR, EIFS 2018.2, IEC 62116, IEC 61727, IEC<br>60068, IEC 61683, EN 50530, MEA, PEA |                                 |                  |  |
| Standard di sicurezza / EMC                                                                                                    | IEC 62109-1/-2,                 | EN 61000-6-1/-3  |  |
| Caratteristiche                                                                                                    |                                 |                  |  |
| Tipo di connessione DC                                                                                                    | Conness                         | ione MC4         |  |
| Tipo di connessione AC                                                                                                    | Connessione rapida              |                  |  |
| Display                                                                                                    | LCD, 2                          | 2X20 Z           |  |
| Comunicazione                                                                                                    | RS485, Opziona                  | ale: WiFi, GPRS  |  |
| Garanzia [anni]                                                                                                    | 5 standard (estendibile a 10)   |                  |  |

| Modello                                    | RHI-3P8K-HVES-5G                        | RHI-3P10K-HVES-5G |
|--------------------------------------------|-----------------------------------------|-------------------|
| Input DC (lato PV)                         |                                         |                   |
| Potenza Max. PV consigliata [W]            | 12800                                   | 16000             |
| Tensione di ingresso massima [V]           | 1000                                    |                   |
| Tensione nominale [V]                      | 600                                     |                   |
| Tensione di avvio [V]                      | 160                                     |                   |
| Range MPPT [V]                             | 200-850                                 |                   |
| Range MPPT a pieno carico [V]              | 210-850                                 | 200-850           |
| Corrente di ingresso massima [A]           | 26/13                                   | 26/26             |
| Corrente di cortocircuito massima [A]      | 39/19.5                                 | 39/39             |
| Num. MPPT / Num. max stringhe in ingresso  | 2/3                                     | 2/4               |
| Batteria                                   |                                         |                   |
| Tipo batteria                              | Li-ion                                  |                   |
| Comunicazione                              | CAN/RS485                               |                   |
| Range di tensione della batteria [V]       | 160 - 600                               |                   |
| Massima potenza di ricarica [kW]           | 8                                       | 10                |
| Corrente massima di carica / scarica [A]   | 25                                      |                   |
| Output AC (Lato rete)                      |                                         |                   |
| Potenza di uscita nominale [kW]            | 8                                       | 10                |
| Potenza max. apparente [kVA]               | 8.8                                     | 10                |
| Fase Operativa                             | 3/N/PE                                  |                   |
| Tensione nominale di rete [V]              | 380 / 400                               |                   |
| Intervallo di tensione di rete [V]         | 320 / 480                               |                   |
| Frequenza nominale di rete [Hz]            | 50/60                                   |                   |
| Range di frequenza della rete AC [Hz]      | 45-55/55-65                             |                   |
| Corrente nominale in uscita dalla rete [A] | 12.2/11.5                               | 15.2/14.4         |
| Corrente massima in uscita [A]             | 13.4/12.8                               | 15.2/14.4         |
| Fattore di potenza                         | > 0,99 (0,8 che porta a 0,8 in ritardo) |                   |
| THDi [%]                                   | < 2                                     |                   |
| Output AC (Back-up)                        |                                         |                   |
| Potenza di uscita nominale [kW]            | 8                                       | 10                |
| Potenza max. apparente [kVA]               | 1600 @60"                               |                   |
| Tempo di commutazione [ms]                 | <40                                     |                   |
| Tensione di rete nominale [V]              | 3/N/PE, 380/400                         |                   |
| Frequenza nominale [Hz]                    | 50/60                                   |                   |
| Corrente di uscita nominale [A]            | 12.2/11.5                               | 15.2/14.4         |
| THDv(@linear load) [%]                     |                                         | <2                |

| Modello                                                                   | RHI-3P8K-HVES-5G                                                                                                    | RHI-3P10K-HVES-5G |  |  |
|---------------------------------------------------------------------------|----------------------------------------------------------------------------------------------------|-------------------|--|--|
| Efficienza                                                                |                                                                                                    |                   |  |  |
| Rendimento massimo inversione solare [%]                                  | 98,4                                                                                                    |                   |  |  |
| Rendimento EU inversione solare [%]                                       | 97,7                                                                                                    |                   |  |  |
| Rendimento MPPT [%]                                                       | 99                                                                                                    | 99,9              |  |  |
| Rendimento di carica/scarica della batteria [%]                           | 97                                                                                                    | 7,5               |  |  |
| Protezione                                                                |                                                                                                    |                   |  |  |
| Protezione anti-isola                                                     | 9                                                                                                    | Si                |  |  |
| Rilevamento resistenza di isolamento                                      | Si                                                                                                    |                   |  |  |
| Unità monitoraggio corrente residua                                       | Si                                                                                                    |                   |  |  |
| Protezione sovracorrente di uscita                                        | Si                                                                                                    |                   |  |  |
| Protezione cortocircuito in uscita                                        | Si                                                                                                    |                   |  |  |
| Protezione sovratensione di uscita                                        | Si                                                                                                    |                   |  |  |
| Interruttore DC                                                           | Si                                                                                                    |                   |  |  |
| Protezione da Inversione di Polarità                                      | Si                                                                                                    |                   |  |  |
| Protezione da sovratensioni                                               | Si                                                                                                    |                   |  |  |
| Protezione contro l'inversione della batteria Si                          |                                                                                                    | Si                |  |  |
| Dati Generali                                                             |                                                                                                    |                   |  |  |
| Dimensioni [LxAxP mm]                                                     | 535 x 455 x 181                                                                                                    |                   |  |  |
| Peso [kg]                                                                 | 25.1                                                                                                    |                   |  |  |
| Topologia                                                                 | senza trasformatore                                                                                                    |                   |  |  |
| Autoconsumo notte [W]                                                     | < 7                                                                                                    |                   |  |  |
| Temperatura di funzionamento [°C]                                         | -25 ~ +60                                                                                                    |                   |  |  |
| Umidità relativa [%]                                                      | 0-100                                                                                                    |                   |  |  |
| Grado di protezione                                                       | IP65                                                                                                    |                   |  |  |
| Rumore                                                                    | <30dB (A)                                                                                                    |                   |  |  |
| Raffreddamento                                                            | Convezior                                                                                                    | ne naturale       |  |  |
| Max. Altitudine operativa [m]                                             | 40                                                                                                    | 00                |  |  |
| Standard di connessione alla rete G98 o G<br>VDE 012<br>206006<br>T<br>IE | 399, VDE-AR-N 4105 / VDE V 0124, EN 50549-1,<br>26 / UTE C 15/VFR:2019, RD 1699/RD 244 / UNE<br>/ UNE 206007-1, CEI 0-21, C10/11, NRS 097-2-1,<br>TOR, EIFS 2018.2, IEC 62116, IEC 61727,<br>C 60068, IEC 61683, EN 50530, MEA, PEA |                   |  |  |
| Standard di sicurezza / EMC                                               | IEC 62109-1/-2,                                                                                                    | EN 61000-6-1/-3   |  |  |
| Caratteristiche                                                           |                                                                                                    |                   |  |  |
| Tipo di connessione DC                                                    | Conness                                                                                                    | ione MC4          |  |  |
| Tipo di connessione AC                                                    | Connessi                                                                                                    | one rapida        |  |  |
| Display                                                                   | LCD, 2                                                                                                    | 2X20 Z            |  |  |
| Comunicazione                                                             | RS485, Opziona                                                                                                    | ale: WiFi, GPRS   |  |  |
| Garanzia [anni]                                                           | 5 standard (es                                                                                                    | tendibile a 10)   |  |  |

## 9.1 Installazione EPS Box

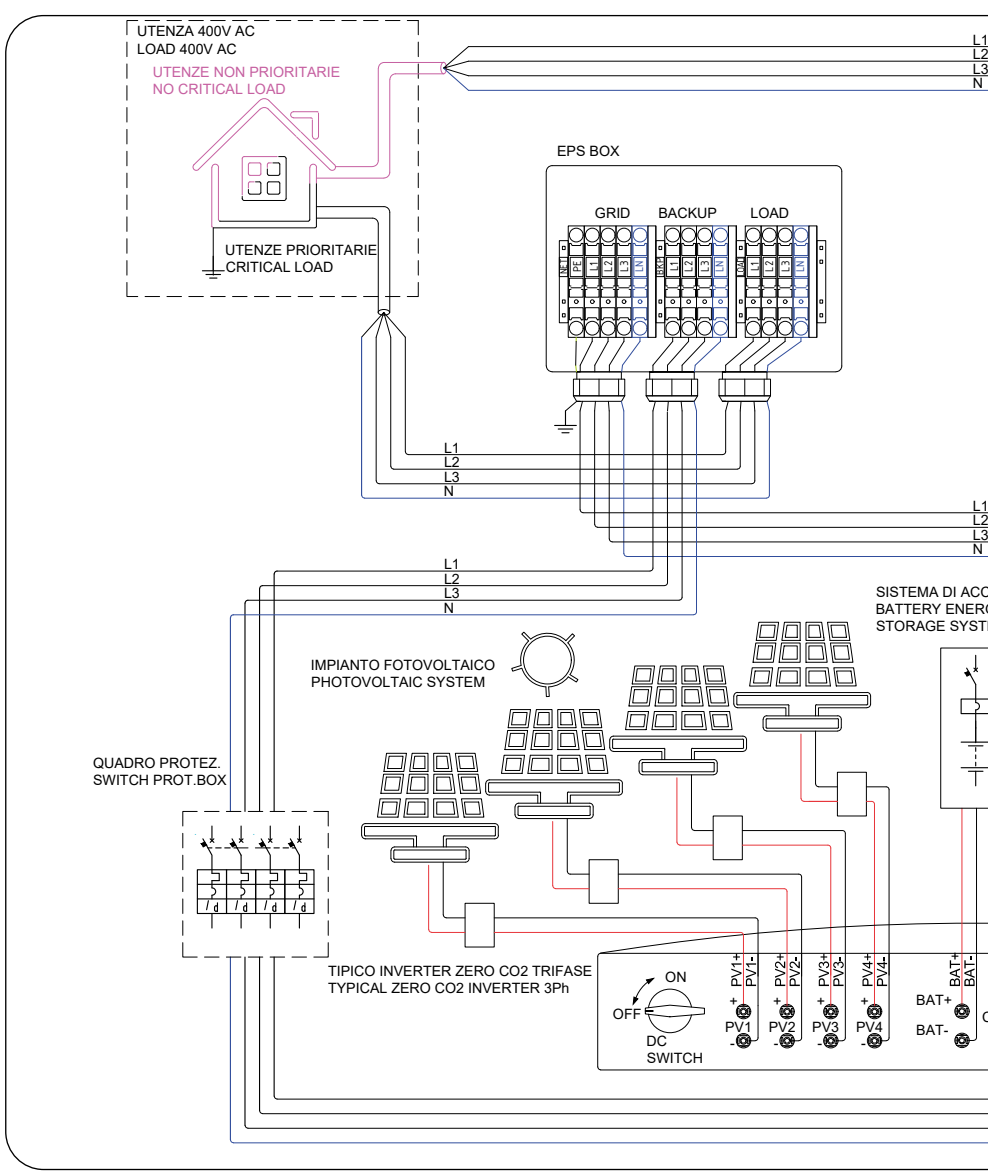

Figura 84 - Ir

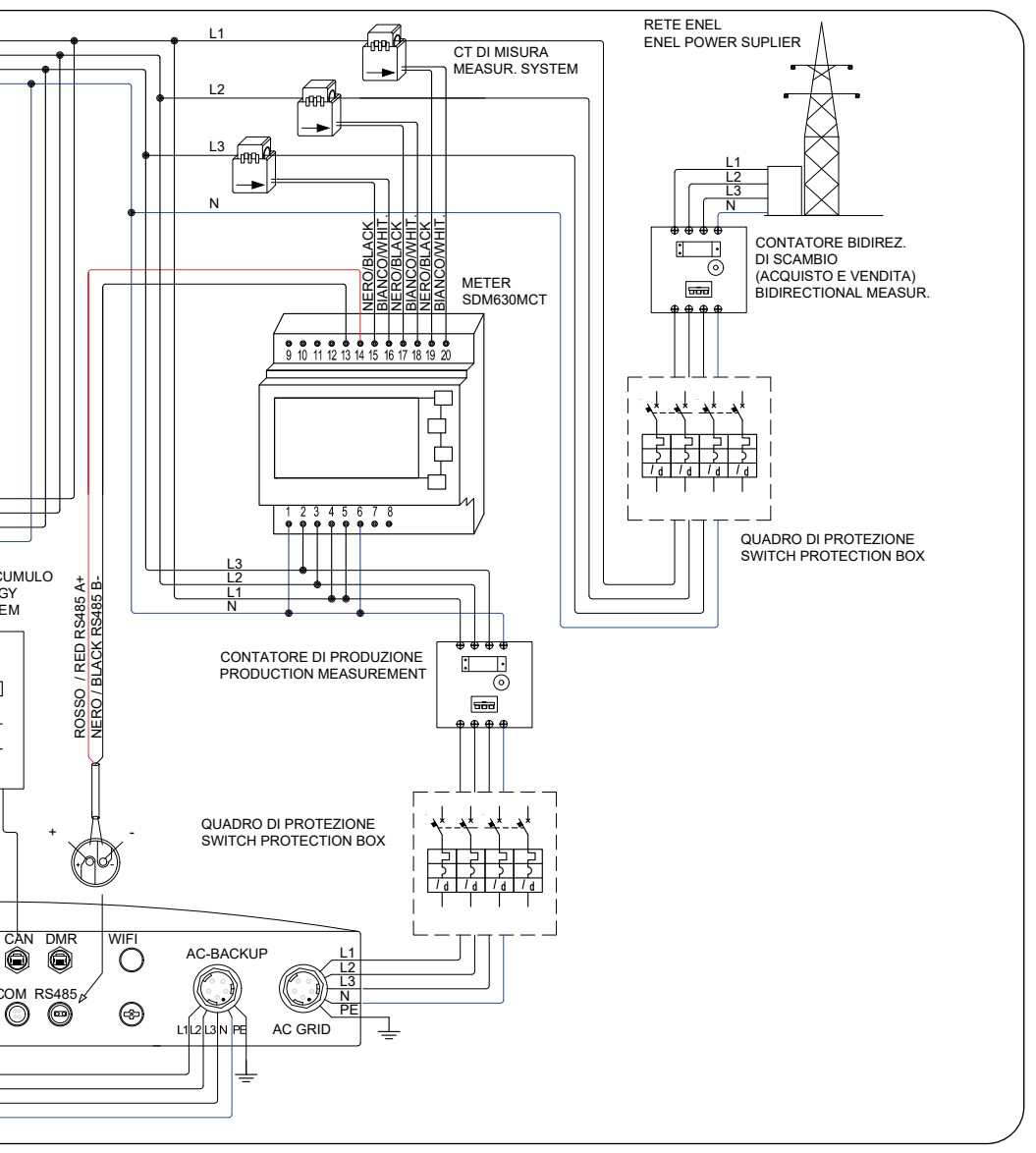

stallazione EPS Box

L'EPS Box è progettato in conformità alla normativa CEI 0-21 ed 2019 - paragrafo 8.4.3, per consentire l'utilizzo dell'inverter in situazioni di emergenza senza la presenza della rete elettrica. In tali circostanze, grazie all'utilizzo di contattori interbloccati meccanicamente ed elettricamente, come richiesto dalla normativa vigente, il carico può essere alimentato sia dalle batterie che dall'impianto di produzione, senza che si verifichi il funzionamento in parallelo con la rete del Distributore

Al fine di garantire la sicurezza del funzionamento in isola, l'EPS Box mette a terra il neutro solo quando l'alimentazione di rete è assente. I dettagli sui collegamenti elettrici all'interno dell'EPS Box sono disponibili nel foglio di istruzioni allegato all'accessorio.

Per alcuni mercati, come l'Italia, la porta di backup e la porta di rete non devono essere alimentate contemporaneamente. Il carico sarà alimentato da rete elettrica o dalla porta di backup dipendentemente dalla presenza o meno della tensione di rete. È necessario un meccanismo di interblocco tra le due porte, che può essere ottenuto solo con un EPS Box separato e un aggiornamento del firmware.

Consultare i tecnici Energy S.p.A. per i dettagli e fare riferimento al manuale di installazione del EPS Box.

## 9.2 Guida alla selezione delle normative di rete

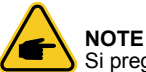

Si prega di verificare se l'impostazione del codice di rete è conforme ai requisiti locali.

Per garantire la conformità alle norme locali, è necessario selezionare il codice di rete corretto nel LCD dell'inverter.

Le istruzioni riportate in Tab. 2 forniscono una guida per modificare il codice di rete e indicano quale codice selezionare per differenti paesi.

L'elenco seguente riporta le opzioni standard di rete da impostare nell'inverter. In caso di dubbi o incertezze, si prega di consultare il servizio di assistenza di Energy S.p.A.

Per impostare il codice di rete corretto, seguire il percorso:

Advanced Settings  $\rightarrow$  Password:0010  $\rightarrow$  Select Standard.

Selezionare il codice corretto e verificare i limiti di protezione specifici per il paese selezionato.

Al termine selezionare "Save&Send" per confermare le modifiche.

| NO. | Codice nel LCD          | Paese/Regione | Commenti                                                                                                    |
|-----|-------------------------|---------------|----------------------------------------------------------------------------------------------------|
| 1   | VDE4015                 | Germany       | Per la rete tedesca a bassa tensione.                                                                        |
| 2   | EN50549 PO              | Poland        | Per la rete polacca a bassa tensione.                                                                        |
| 3   | EN50549 NL              | Netherland    | Per la rete olandese a bassa tensione.                                                                       |
| 4   | EN50438 L               | _             | Requisito Generale EN50438.<br>Utilizzabile in Austria, Cypro, Finlandia,<br>Repubblica Ceca, Slovenia, etc. |
| 5   | EIFS- SW                | Sweden        | Per la rete svedese a bassa tensione.                                                                        |
| 6   | France                  | France        | Per la rete francese a bassa tensione.                                                                       |
| 7   | C10/11                  | Belgium       | Per la rete belga a bassa tensione.                                                                          |
| 8   | NRS097                  | South Africa  | Per la rete sudafricana a bassa tensione.                                                                    |
| 9   | CEI0-21                 | Italy         | Per la rete italiana a bassa tensione<br>(modalità preimpostata)                                             |
| 10  | EN50549L<br>(EN50549-1) | _             | Requisito Generale EN50549-1 che<br>soddisfa i requisiti locali della maggior<br>parte dei paesi europei     |
| 11  | G98                     | UK            | Per la rete a bassa tensione del Regno<br>Unito. <16A                                                        |
| 12  | G99                     | UK            | Per la rete a bassa tensione del Regno<br>Unito. <16A                                                        |
| 13  | G98 NI                  | North Ireland | Per la rete a bassa tensione dell'Irlanda<br>del Nord <16A                                                   |
| 14  | G99 NI                  | North Ireland | Per la rete a bassa tensione dell'Irlanda<br>del Nord <16A                                                   |
| 15  | User-define             | —             | Limiti di protezione personalizzati                                                                          |
| 16  | Gen50                   | _             | Generatore collegato, declassamento di frequenza, 50Hz                                                       |
| 17  | Gen60                   | _             | Generatore collegato, declassamento di frequenza, 60Hz                                                       |
| 18  | DK1                     | East Denmark  | Per la rete a bassa tensione della<br>Danimarca orientale                                                    |
| 19  | DK2                     | West Denmark  | Per la rete a bassa tensione Danese occidentale                                                              |
| 20  | 50438IE                 | Ireland       | Per la rete irlandese a bassa tensione.                                                                      |
| 21  | RD1699                  | Spain         | Per la rete spagnola a bassa tensione.                                                                       |
| 22  | EN50549 L               | _             | Requisito Generale EN50549. Utilizzabile<br>in Cypro, Finlandia, Repubblica Ceca,<br>Slovenia, Jamaica       |

Tab. 2 - Selezione delle normative di rete

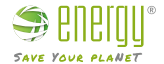

Importato da: Energy S.p.A. Piazza Manifattura 1 38068 Rovereto (TN) - Italia Tel: +39 049 2701296 email: service@energysynt.com web: www.energyspa.com

Prodotto da: **Ginlong Technologies Co., Ltd** No. 57 Jintong Road, Parco Industriale di Binhai Xiangshan, Ningbo, Zhejiang, 315712, P.R.China Tel: +86 (0)574 6578 1806 Fax: +86 (0)574 6578 1606 email: info@ginlong.com web: www.ginlong.com

In caso di problemi con l'inverter, si prega di annotare il seriale dell'inverter e contattare l'assistenza tecnica allo 0492701296 int. 2 e/o scrivere alla mail service@energyspa.com

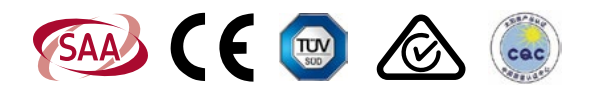